### **D-Link**<sup>®</sup>

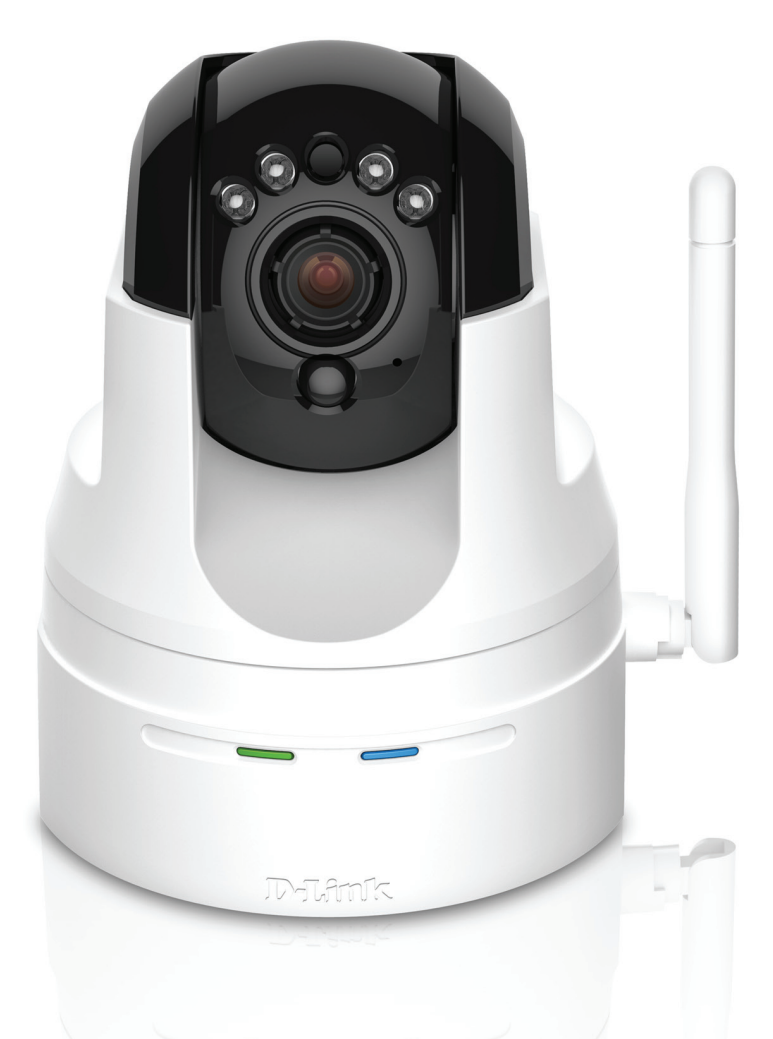

**User Manual** 

### HD Pan & Tilt Day/Night Network Camera

DCS-5222L

# Manual Overview

D-Link reserves the right to revise this publication and to make changes in the content hereof without obligation to notify any person or organization of such revisions or changes. Information in this document may become obsolete as our services and websites develop and change. Please refer to the www.mydlink.com website for the most current information.

### **Manual Revisions**

| Revision Date                                             |                    | Description                                         |  |
|-----------------------------------------------------------|--------------------|-----------------------------------------------------|--|
| 1.0 December 23, 2011 DCS-5222L Revision A1 with firmware |                    | DCS-5222L Revision A1 with firmware version 1.00    |  |
| 1.1                                                       | September 24, 2012 | Updated for firmware version 1.10                   |  |
| 2.0                                                       | January 23, 2014   | Updated for revision B1 with firmware version 2.00  |  |
| 2.1                                                       | May 26, 2014       | Updated for revision B2 with Lens, Tilt SPEC change |  |

### Trademarks

D-Link and the D-Link logo are trademarks or registered trademarks of D-Link Corporation or its subsidiaries in the United States or other countries. All other company or product names mentioned herein are trademarks or registered trademarks of their respective companies.

Copyright © 2014 by D-Link Corporation.

All rights reserved. This publication may not be reproduced, in whole or in part, without prior expressed written permission from D-Link Corporation.

### **Safety Instructions**

Use the following safety guidelines to ensure your own personal safety and to help protect your product from potential damage.

- If any of the following conditions occur, unplug the product from the electrical outlet and replace the part or contact the place of purchase:
- The power cable, extension cable, or plug is damaged.
- An object has fallen into the product.
- The product has been exposed to water.
- The product has been dropped or damaged.
- The product does not operate correctly when you follow the operating instructions.
- Do not spill food or liquids on product, and never operate the product in a wet environment. If the product gets wet, see the appropriate section in your troubleshooting guide.
- Operate the product only from the type of external power source indicated on the electrical ratings label. If you are not sure of the type of power source required, consult your local power company.
- Use only the power adapter with the product. Using another adapter, not recommended by the manufacturer, may damage the product and invalidate the warranty.
- To help prevent an electric shock, plug the product into properly grounded electrical outlets.
- Observe power strip ratings. Make sure that the total ampere rating of all products plugged into the power strip does not exceed 80 percent of the ampere ratings limit for the power strip.
- To help protect your product from sudden, transient increases and decreases in electrical power, use a surge suppressor, line conditioner, or uninterruptible power supply (UPS).
- Position product cables and power cables carefully; route cables so that they cannot be stepped on or tripped over. Be sure that nothing rests on any cables. Do not modify power cables or plugs. Consult a licensed electrician or your power company for site modifications. Always follow your local/national wiring rules.

• The product is designed for indoor use only, and must always be positioned where it is not exposed to direct sunlight or strong halogen light. Exposure to direct sunlight or halogen light may cause permanent damage to the image sensor in the product.

### Warnings

- STRANGULATION HAZARD! Keep cords out of the reach of children. Keep and secure all cords a minimum of 3 feet away from a crib or other child sleeping area.
- This product contains small parts that may cause choking. Keep out of reach of children.
- This product is not a toy. Do not allow children to play with it.
- The product is designed for Indoor Use Only!
- The product should not be used in a location where it could become wet!
- Ensure the product is fixed securely otherwise it may fall and cause injury!
- This product is NOT intended to replace proper supervision of children. You must check your child's activity regularly, as this product will not alert parents to activity of children.
- Do not use extension cords. Only use the power adapter provided.
- Do not use this product near a heat source.

THIS DEVICE REQUIRES THIRD-PARTY SERVICES AND PRODUCTS TO ACHIEVE FULL FUNCTIONALITY, INCLUDING BUT NOT LIMITED TO, BROADBAND INTERNET SUBSCRIPTION SERVICES AND PRODUCTS; MOBILE INTERNET SUBSCRIPTION SERVICES, COVERAGE AND PRODUCTS; CAMERA MANAGEMENT SOFTWARE, AND; A NETWORK CONNECTION. D-LINK HAS NO CONTROL OVER SUCH SERVICES AND PRODUCTS AND EXPRESSLY DISCLAIMS ANY AND ALL LIABILITY FOR THE FAILURE OF THE DEVICE OR ANY FEATURE THEREOF RESULTING FROM THE FAILURE OF ANY THIRD-PARTY SERVICE OR PRODUCT.

# **Table of Contents**

| Manual Overview                      | i   |
|--------------------------------------|-----|
| Manual Revisions                     | i   |
| Trademarks                           | i   |
| Safety Instructions                  | ii  |
| Warnings                             | iii |
| Product Overview                     | 1   |
| Package Contents                     | 1   |
| System Requirements                  | 2   |
| Introduction                         | 3   |
| Features                             | 4   |
| Hardware Overview                    | 5   |
| Front                                | 5   |
| Back                                 | 6   |
| Left and Right Side                  | 7   |
| Wireless Installation Considerations | 8   |
| Installation                         | 9   |
| Camera Installation Wizard           | 9   |
| mydlink                              | 12  |
| Camera Status                        | 13  |
| Live Video                           | 14  |
| SD Card                              | 15  |
| Settings                             | 16  |

| Configuration                    | 17 |
|----------------------------------|----|
| Configuration Utility            | 17 |
| Live Video                       | 18 |
| Setup                            | 21 |
| Setup Wizard                     | 21 |
| Internet Connection Setup Wizard | 22 |
| Motion Detection Setup Wizard    | 26 |
| Network                          | 28 |
| Wireless                         | 31 |
| Dynamic DNS                      | 32 |
| Image Setup                      | 33 |
| Audio and Video                  | 35 |
| PTZ                              | 37 |
| Motion Detection                 |    |
| Sound Detection                  | 40 |
| Time and Date                    | 41 |
| Event Setup                      | 42 |
| Add Server                       | 44 |
| Add Media                        | 45 |
| Add Event                        | 47 |
| Add Recording                    | 49 |
| Advanced                         | 51 |
| Digital Input/Output             | 51 |
| ICR and IR                       | 52 |

| HTTPS                                   | 53 |
|-----------------------------------------|----|
| Access List                             | 54 |
| Maintenance                             | 55 |
| Admin                                   | 55 |
| System                                  | 57 |
| Firmware Upgrade                        | 58 |
| Status                                  | 59 |
| Device Info                             | 59 |
| Log                                     | 60 |
| Help                                    | 61 |
| Configuring the DCS-5222L with a Router | 62 |
| Troubleshooting                         | 68 |
| Networking Basics                       | 71 |
| Check your IP address                   | 71 |
| Statically Assign an IP Address         | 72 |
| DI/DO Specifications                    | 73 |
| Technical Specifications                | 74 |
| Contacting Technical Support            | 76 |
| Warranty                                | 77 |
| Registration                            | 83 |

# Product Overview Package Contents

- DCS-5222L HD Pan & Tilt Day/Night Network Camera
- CAT5 Ethernet Cable
- Power Adapter
- Audio In/Out Cable
- Mounting Kit
- Quick Install Guide

**Note:** Using a power supply with a different voltage rating than the one included with the DCS-5222L will cause damage and void the warranty for this product. If any of the above items are missing from your package, please contact your retailer.

### System Requirements

| Network Requirements                            | • 10/100 Ethernet network or an 802.11n/g/b wireless network                                                                                                    |  |
|-------------------------------------------------|----------------------------------------------------------------------------------------------------|--|
| CD Setup Wizard Requirements                    | <ul> <li>An Internet connection</li> <li>A router connected to your broadband modem</li> </ul> Computer with the following: <ul> <li>A PC with a wired connection to your router</li> <li>Windows<sup>®</sup> 8, 7, Vista<sup>®</sup>, XP (SP3), or Mac OS<sup>®</sup>X (10.5 or above)</li> </ul>  |  |
| Web-based Configuration Utility<br>Requirements | <ul> <li>Browser Requirements:</li> <li>Internet Explorer 7 or higher</li> <li>Firefox 12 or higher</li> <li>Safari 6 or higher</li> <li>Chrome 20 or higher</li> </ul> Windows® Users: Make sure you have the latest version of Java installed. Visit www.java.com to download the latest version. |  |
| mydlink Website Requirements                    | <ul> <li>Broadband Internet connection</li> <li>Computer with: <ul> <li>Internet Explorer 7 or higher (ActiveX)</li> <li>Firefox 12 or higher</li> <li>Safari 6 or higher</li> <li>Chrome 20 or higher</li> </ul> </li> </ul>                                                                       |  |

### Introduction

Congratulations on your purchase of the DCS-5222L. The DCS-5222L is a versatile solution for your small office or home. The DCS-5222L is a complete system with a built-in CPU and web server that transmits high quality video images for security and surveillance. It can be accessed remotely, and controlled from any PC/Notebook over your local network or across the Internet via a web browser. The DCS-5222L features 802.11n wireless connectivity, allowing the camera to be placed anywhere within range of your wireless network. The DCS-5222L comes with remote monitoring and motion detection features for a complete and cost-effective home security solution.

### **Features**

### Simple to Use

The DCS-5222L is a stand-alone system with a built-in CPU, requiring no special hardware or software such as PC frame grabber cards. The DCS-5222L supports both ActiveX mode for Internet Explorer and Java mode for other browsers such as Firefox, Chrome, and Safari.

### **Supports a Variety of Platforms**

The DCS-5222L supports TCP/IP networking, HTTP, and other Internet related protocols. It can also be integrated easily into other Internet/Intranet applications because of its standards-based features.

### **Web Configuration**

Using a standard Web browser, administrators can configure and manage the Network Camera directly from its own Web page via Intranet or Internet.

### **Broad Range of Applications**

With today's high-speed Internet services, the DCS-5222L Network Camera can provide an ideal solution for live video over the Internet and for remote monitoring. The DCS-5222L allow remote access from a Web browser for live image viewing and management of the network cameras anytime, from anywhere in the world. The network cameras have a wide range of applications, including industrial and public monitoring of homes, offices, banks, hospitals, child-care centers and amusement parks.

### 802.11n Wireless or Ethernet/Fast Ethernet Support

The DCS-5222L offers wireless 802.11n and Ethernet/Fast Ethernet connectivity, making the DCS-5222L easy to integrate into your existing network environment. The DCS-5222L works with a 10Mbps Ethernet based network or 100Mbps Fast Ethernet based network for traditional wired environments, and works with 802.11n routers or access points for added flexibility. The Site Survey feature also allows you to view and connect to any available wireless networks.

### **Remote Monitoring Utility**

The D-ViewCam application adds enhanced features and functionality for the Network Camera and allows administrators to configure and access the Network Camera from a remote site via Intranet or Internet. Other features include image monitoring, recording images to a hard drive, viewing up to 32 cameras on one screen, and taking snapshots. Note that D-ViewCam works on Windows<sup>®</sup> computers only.

### IR LED for day and night functionality

The built-in infrared LEDs enables night time viewing of up to 26 feet (8 meters).

### Hardware Overview Front

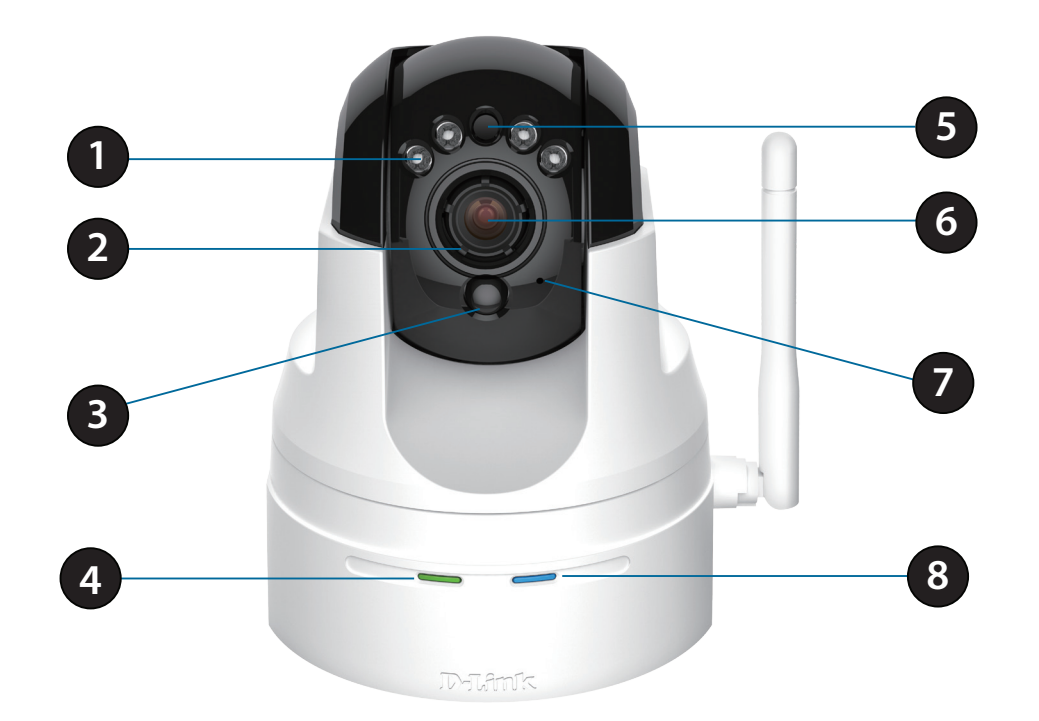

| 1 | IR LEDs for night vision | IR LEDs for night vision Used to illuminate the camera's field of view at night.                                                                                                    |  |
|---|--------------------------|----------------------------------------------------------------------------------------------------|--|
| 2 | Focus Adjustment Ring    | Enables manual adjustment of the cameras focal length.                                                                                                    |  |
| 3 | Passive Infrared Sensor  | Passive Infrared (PIR) sensor for motion detection.                                                                                                    |  |
| 4 | Power/Link LED           | The LED will be solid red while the camera boots, performs a self test, and searches for a network connection. The LED will switch to solid green when a proper connection has been achieved. The LED will blink green during data transfer. |  |
| 5 | Light Sensor             | Detects light levels and adjusts IR-LEDS accordingly.                                                                                                    |  |
| 6 | Camera Lens              | Records video of the surrounding area.                                                                                                    |  |
| 7 | Microphone               | Records audio from the surrounding area.                                                                                                    |  |
| 8 | WPS Status LED           | Indicates the WPS (Wi-Fi Protected Setup) connection status of the camera.                                                                                                    |  |

### Back

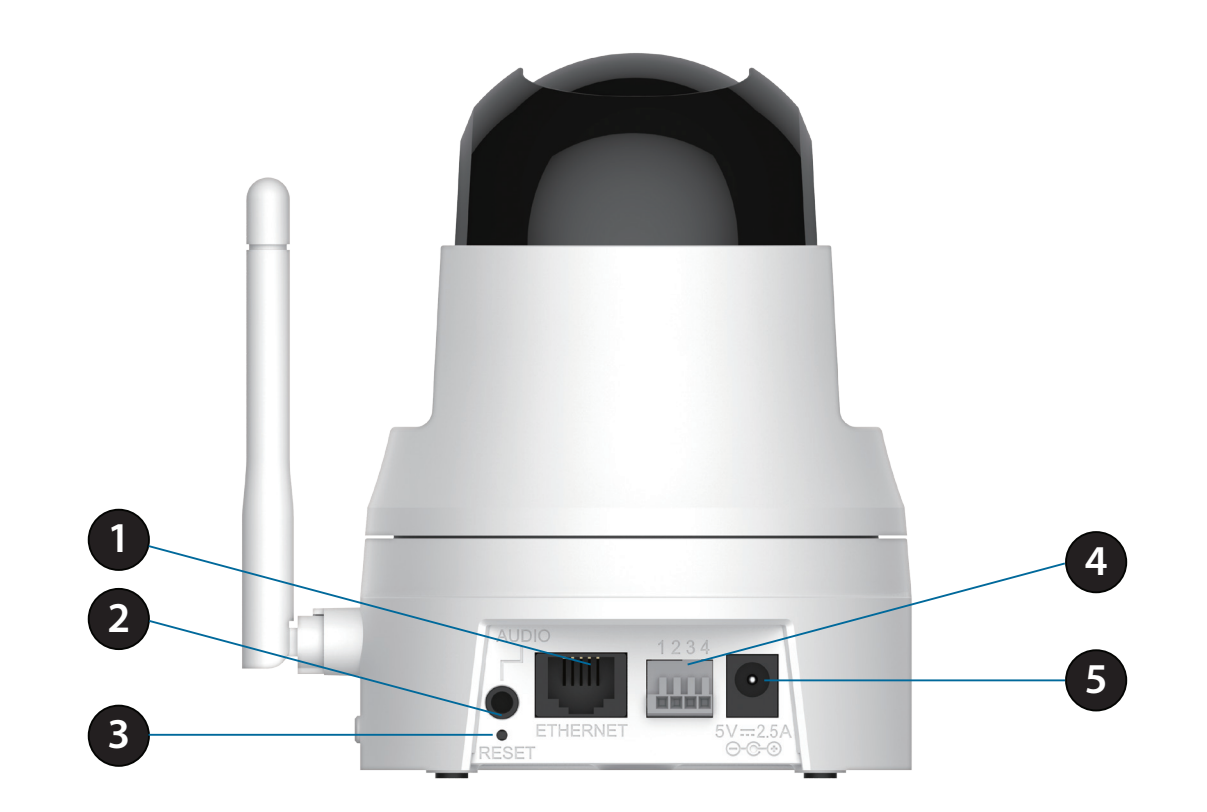

| 1 | Ethernet Port       | Connect 10/100 Ethernet devices such as computers, switches, and routers.    |  |
|---|---------------------|------------------------------------------------------------------------------|--|
| 2 | Audio               | 3.5 mm jack for audio I/O devices such as microphones and speakers.          |  |
| 3 | <b>Reset Button</b> | Press the reset button to return the device back to it's factory conditions. |  |
| 4 | DI/DO               | Attach digital I/O devices such as alarms or motion sensors.                 |  |
| 5 | Power Receptor      | Connects to the power adapter.                                               |  |

### Left and Right Side

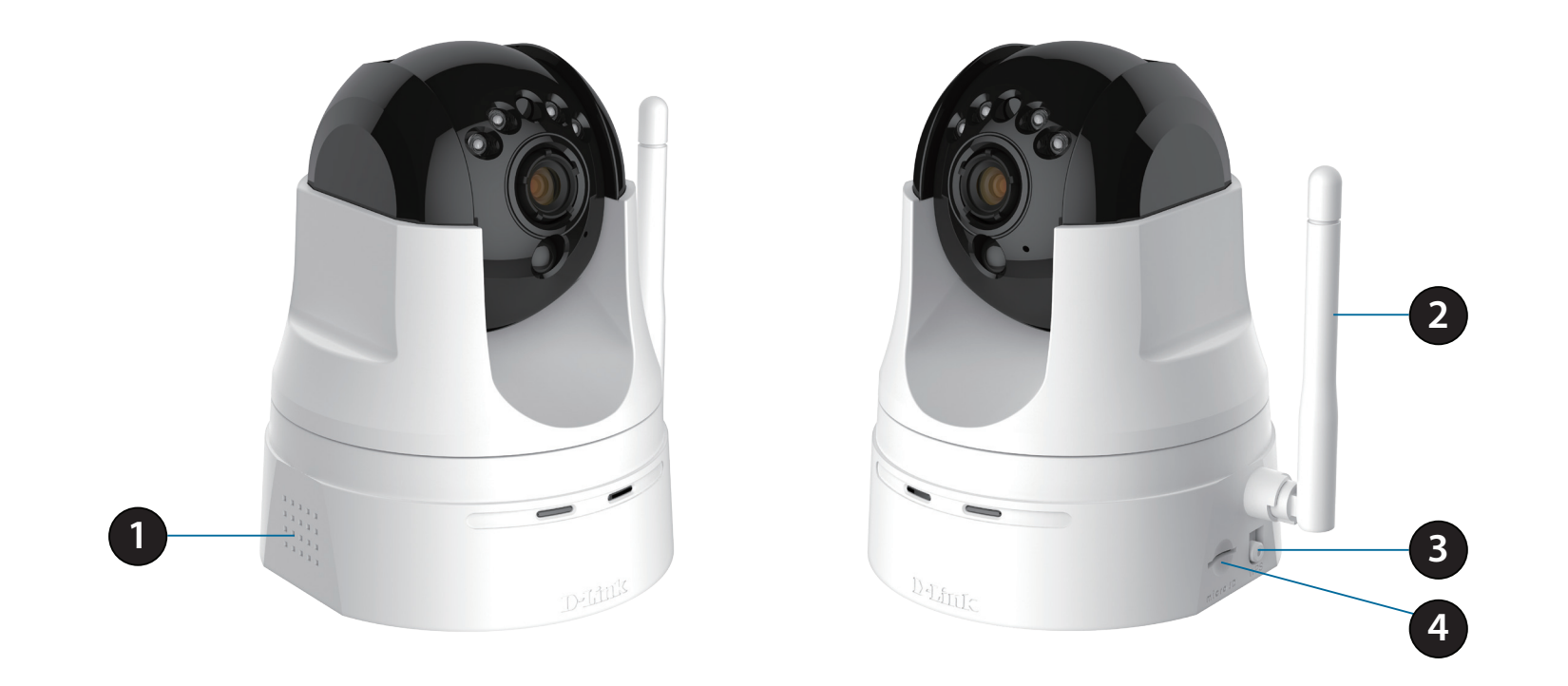

| 1 | Built in Speaker                                                                                  | The speaker can be used in conjunction with the built-in microphone to enable the camera |
|---|---------------------------------------------------------------------------------------------------|------------------------------------------------------------------------------------------|
| 2 | Antenna                                                                                           | The external antenna increases the device's range of connectivity.                       |
| 3 | 3 WPS Button Use WPS (Wi-Fi Protected Setup) to easily create a secure connection to your network |                                                                                          |
| 4 | microSD Slot                                                                                      | Insert a microSD card to store recorded images and video.                                |

### **Wireless Installation Considerations**

The D-Link Wireless Network Camera lets you access your network using a wireless connection from anywhere within the operating range of your wireless network. However, the number, thickness and location of walls, ceilings, or other objects that the wireless signals must pass through, may limit the range. Typical ranges vary depending on the types of materials and background RF (radio frequency) noise in your home or business. The key to maximizing wireless range is to follow these basic guidelines:

- 1. Minimize the number of walls and ceilings between your adapter and other network devices (such as your Network Camera) each wall or ceiling can reduce your adapter's range from 3-90 feet (1-30 meters).
- 2. Be aware of the direct line between network devices. A wall that is 1.5 feet thick (.5 meters), at a 45-degree angle appears to be almost 3 feet (1 meter) thick. At a 2-degree angle, it looks over 42 feet (14 meters) thick. Position your devices so that the signal will travel straight through a wall or ceiling (instead of at an angle) for better reception.
- 3. Building Materials make a difference. A solid metal door or aluminum studs may weaken the wireless signal. Try to position your access points, wireless routers, and other networking devices where the signal passes through drywall or open doorways. Materials and objects such as glass, steel, metal, walls with insulation, water (fish tanks), mirrors, file cabinets, brick, and concrete will degrade your wireless signal.
- 4. Keep your product at least 3-6 feet or 1-2 meters away from electrical devices or appliances that generate RF noise.
- 5. If you are using 2.4GHz cordless phones or other radio frequency sources (such as microwave ovens), your wireless connection may degrade dramatically or drop completely. Make sure your 2.4GHz phone base is as far away from your wireless devices as possible. The base transmits a signal even if the phone in not in use.

# Installation Camera Installation Wizard

If you have a D-Link Cloud Router, skip to the next page and follow the steps. You do not have to download and run the setup wizard software.

If you do not have a cloud router, open a web browser and go to **http://www.mydlink.com/download**. Click your camera model and then under Wizard, click the link of the version (Windows or Mac) you want to download. Depending on your web browser, you may need to right-click the link and select **Save link as**. Once downloaded, launch the wizard and follow the on-screen instructions. The wizard will walk you through connecting and configuring your camera. Once finished skip to page 12.

**Note:** If you experience issues registering this camera with your mydlink account, try performing a hard reset by using an unfolded paperclip to press and hold the reset button for 10 seconds while the camera is powered on. This may be necessary if you have purchased an open box or resold unit.

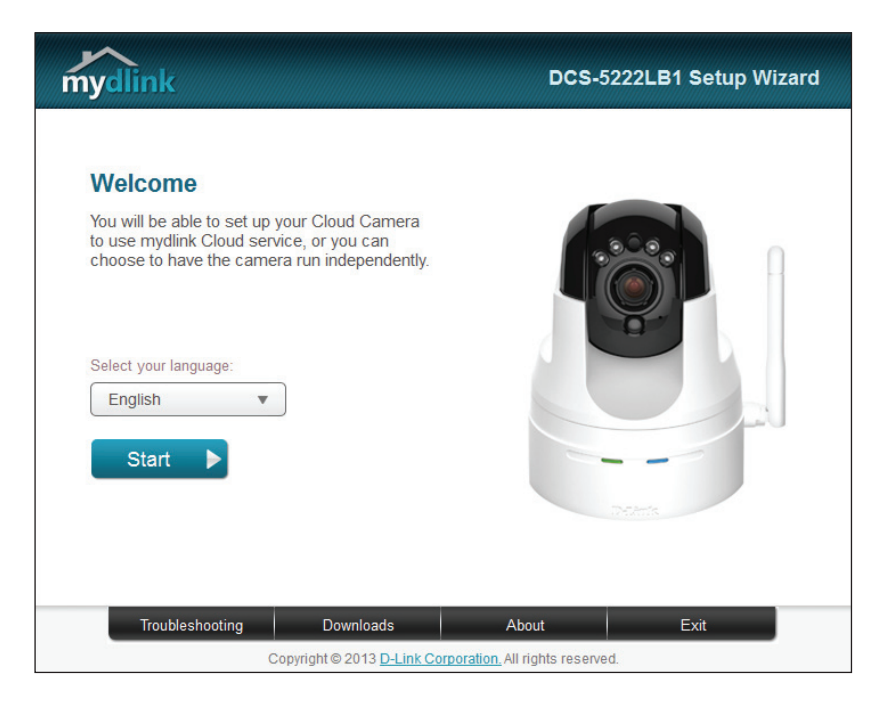

**Note:** The Zero Configuration Setup will only work with a registered D-Link Cloud Router and an active mydlink account. Your Cloud Router will automatically assign your network settings (both wired and wireless) to your camera.

### Step 1:

Attach the power supply to the power input on the DCS-5222L and connect it to a wall outlet or power strip. Power is confirmed when the Power LED is lit.

### Step 2:

You can either connect an Ethernet cable from the camera to your router or use WPS. If you want to use an Ethernet connection, connect the included Ethernet cable to the Ethernet port on the DCS-5222L and connect it to your router.

If you want to use a wireless connection, press and hold the **WPS** button on the camera for five seconds. The **WPS** status LED will start to blink. Then, press the **WPS** button on your Cloud Router within two minutes.

### Step 3:

From any computer, open a web browser, go to **http://www.mydlink.com** and log into your account. Once mydlink detects your camera, a **New Device Found!** notice will appear in the bottom-left corner. Click on the camera from the *New Devices* list and then click **Yes** to add your camera.

### Your setup is complete!

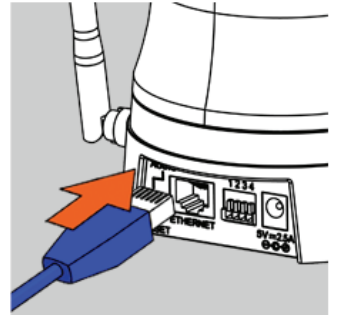

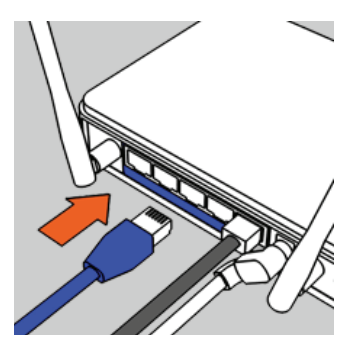

### Section 2 - Installation

Zero Configuration will navigate to the mydlink Live View tab for your camera where you will see a screen similar to the following.

If you wish to connect your camera to your router wirelessly, you can simply disconnect the Ethernet cable and move the camera to its intended location; your router's wireless settings have been automatically transferred to the camera, and no further configuration is required.

Your camera is now set up, and you can skip to "mydlink" on the next page to learn more about the mydlink features of this camera, or to "Configuration" on page 17 for advanced configuration of your camera.

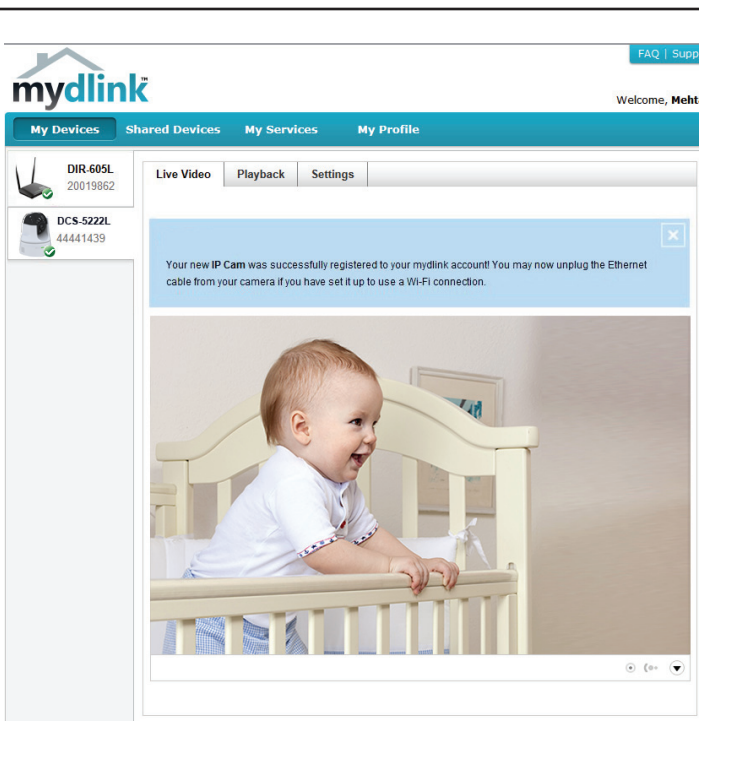

# mydlink

After registering your DCS-5222L camera with a **mydlink** account in the Camera Setup Wizard. You will be able to remotely access your camera from the **mydlink.com** website. After signing in to your **mydlink** account, you will see a screen similar to the following:

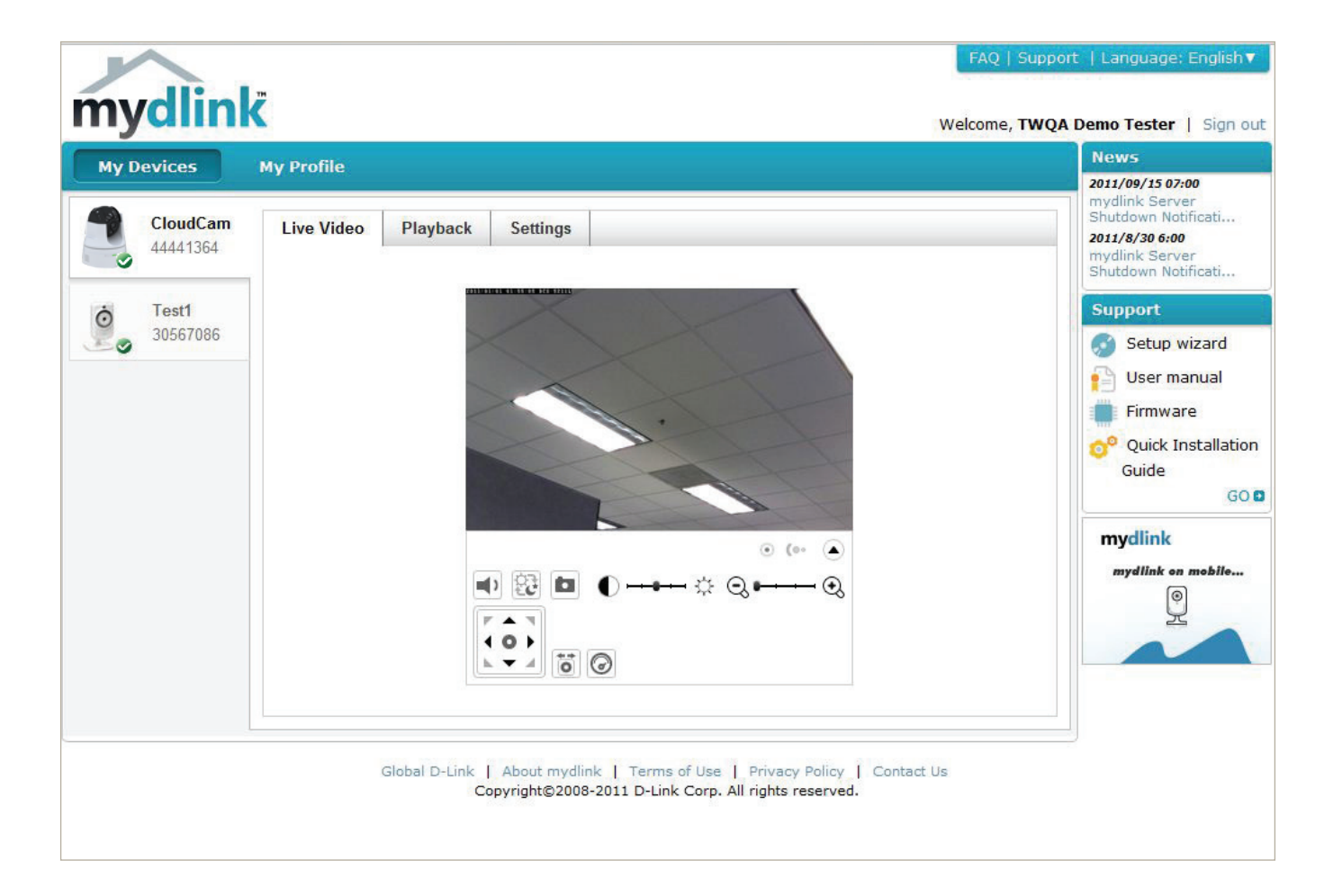

### **Camera Status**

The online status of each camera will be displayed. Your online status may be one of the following:

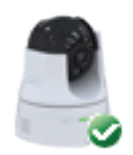

A green check mark indicates that your camera is online and ready to use.

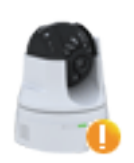

A yellow exclamation point indicates that your camera is online, but the camera password has changed. You will need to enter your new camera password to access your camera again.

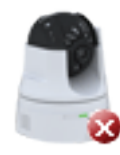

A red x indicates that your camera is offline and currently cannot be accessed remotely.

If your camera is offline, try the following:

- Check to make sure that the Internet connection to your camera is working properly.
- Try restarting your broadband router.
- Check your camera's cable connections and make sure they are secure.
- Check to make sure that the power LED on your camera is lit solid red.

If you still cannot access your camera, reset your camera and run the Camera Setup Wizard again from the CD-ROM included in your package.

| LED Indicative | Color | Status                                        | Description         |
|----------------|-------|-----------------------------------------------|---------------------|
|                |       | Off                                           | Link down           |
| Link           | Green | On                                            | Link up             |
|                |       | Blinking                                      | Monitoring          |
| Power          | Red   | Off                                           | Power Off           |
|                |       | On                                            | Power On            |
|                |       | Blinking (1 sec<br>interval)                  | Setting is on going |
| WPS            | Blue  | On                                            | Success             |
|                |       | Blinking 10 seconds<br>(0.1 sec interval) Off | Fail / Standby      |

# **Live Video**

If the camera is available, a Live Video feed will be displayed. Video will be shown at full resolution if viewing your camera from a PC on the same local network, or viewing your camera from a PC on a remote network.

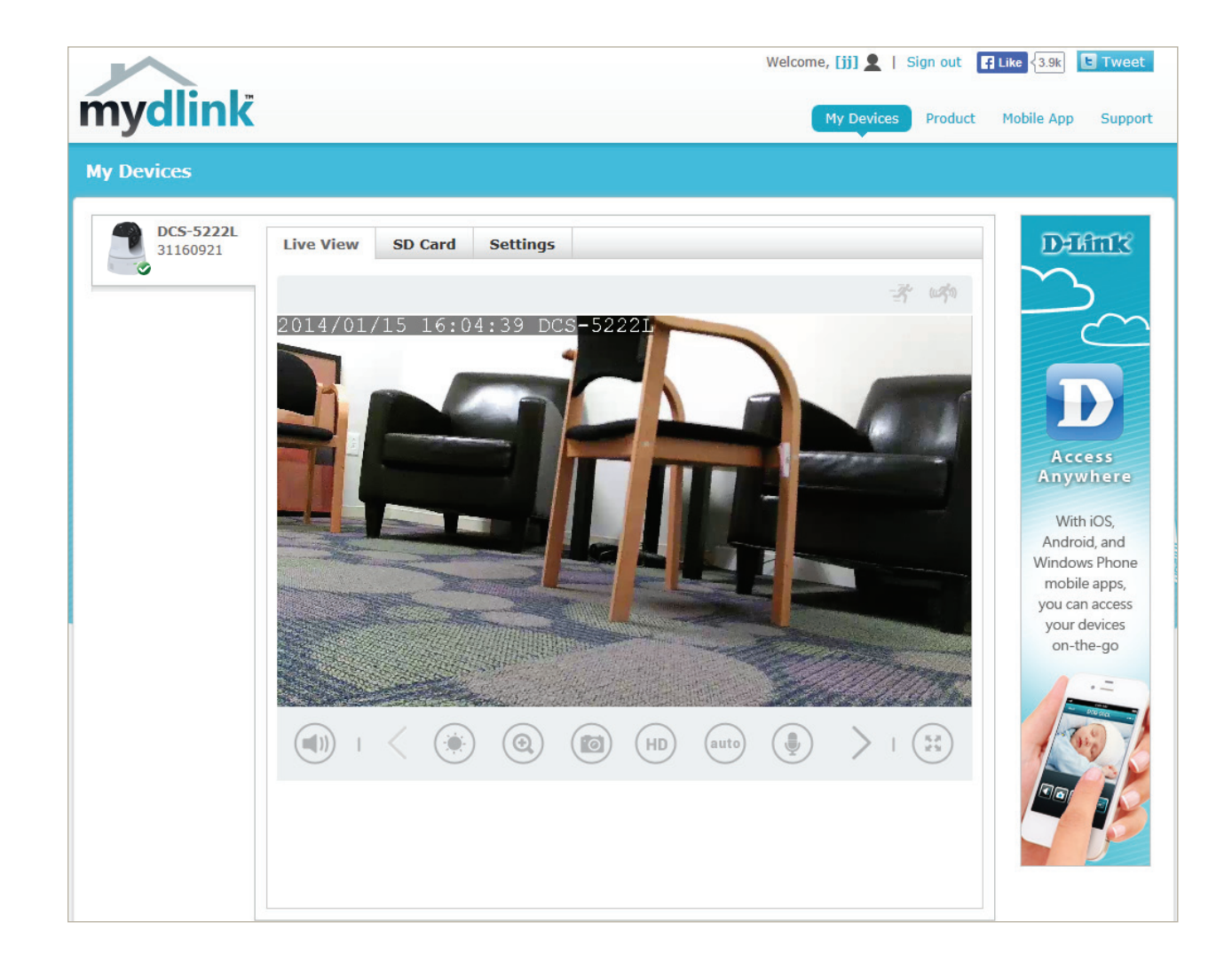

## SD Card

**Recording Date:** Select the recording date and click **GO** to view recorded video from your microSD card.

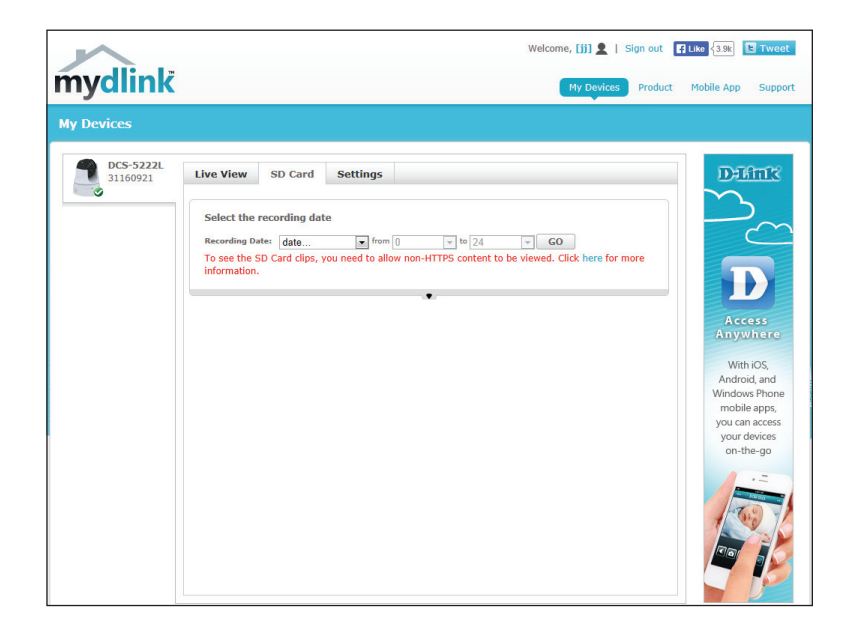

# Settings

The Camera Info tab displays various details about your camera.

**Device Name:** The Device Name is a unique name that you can give to your device to help you identify it. You can change the device name in the *Device Name* field.

mydlink No.: Displays the mydlink number of your device.

Model Name: Displays the model name of your device.

MAC: Displays the MAC address of your device.

Camera activated on: Displays the time and date that your device was added to mydlink.

**Send Email** Check this box to enable email notification. Notifications will be sent **Notification:** to your mydlink registered email address when events are triggered.

Motion Detection: Check this box to enable motion detection and click the icon to configure the motion detection settings on your camera.

**Advanced** Click to configure advanced features for your camera. You will need **Setting:** to enter the username and password of your camera (not mydlink).

**Remove Device:** Click to remove and unregister the camera from your mydlink account.

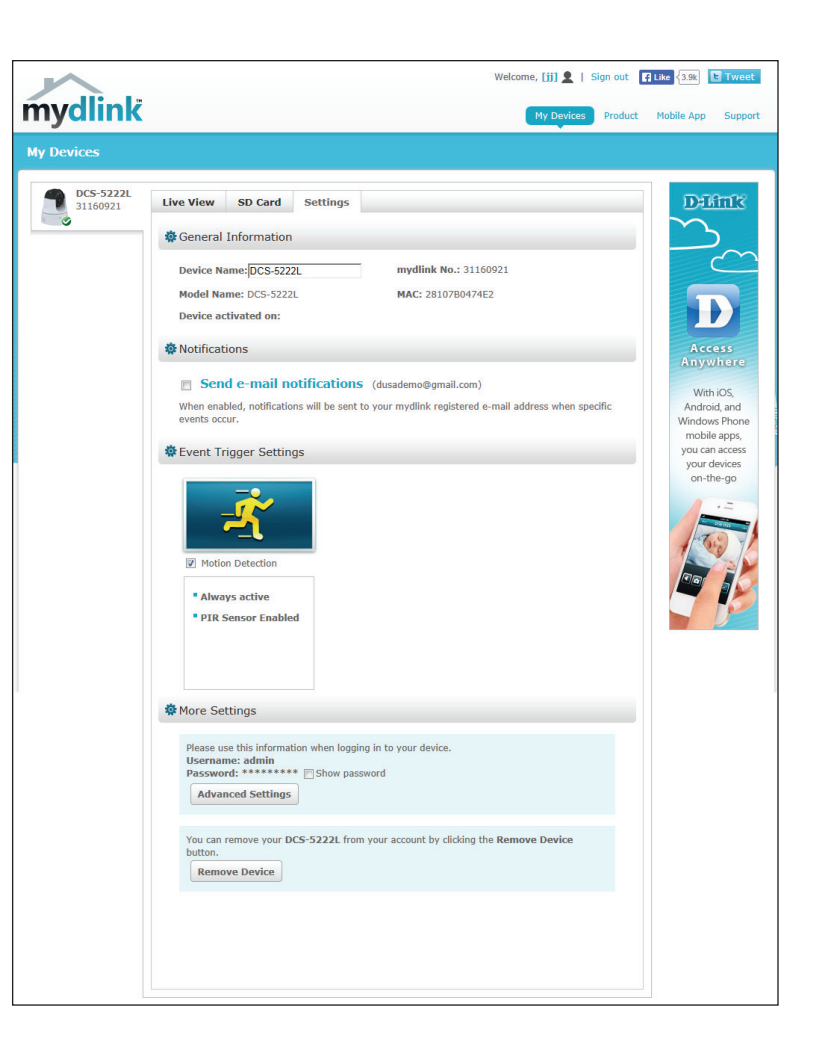

# **Configuration** Configuration Utility

After completing the Camera Installation Wizard, you are ready to use your camera. The camera's built-in Web configuration utility is designed to allow you to easily access and configure your DCS-5222L. At the end of the wizard, click **Go To Camera**, or enter the IP address of your camera into a web browser. To log in, enter your user name (**admin**) and the password you created in the Installation Wizard. If you did not create a password, the default password is blank. After entering your password, click **OK**.

| The server 192.168.0.140 at DCS-5222LB1 requires a username and password.                                                                                  |                                                               |  |
|----------------------------------------------------------------------------------------------------|---------------------------------------------------------------|--|
| Warning: This server is requesting that your username and password be<br>sent in an insecure manner (basic authentication without a secure<br>connection). |                                                               |  |
|                                                                                                    | admin         Password         Image: Remember my credentials |  |
|                                                                                                    | OK Cancel                                                     |  |

# **Live Video**

A live feed from the camera is displayed upon logging into the camera's web interface.

- P/T/Z Action Pad: Use the Pan / Tilt / Zoom action pad to control the camera's movement and zoom. The large arrow icons will move the camera up, down, left or right while the small arrow icons will move the camera position diagonally in the direction they are pointed. The Home button will move the camera to the preset "Home" position.
  - **Pan:** Press this button and the camera will pan from left-most position to the right-most position and then return to its original position.
- **Preset Sequence:** Click this button to quickly move the camera to the desired patrol setup according to preset positions. Please refer to "PTZ" on page 37 to create preset positions.
  - Stop: This will stop pan and patrol.
  - **Go To:** Select from the preset drop-down list to quickly move the camera to the desired preset position. Please refer to "PTZ" on page 37 to create preset positions.
- Pan/Tilt/Auto Pan These setting can change the camera's pan/tilt and auto pan speed. Speed:
  - **Dwell Time:** Set the length of time in seconds for the camera to remain at each preset point on a path.

Language Select the default language for the user interface. Selection:

The next page contains several icons which can be used to control the camera's main functions.

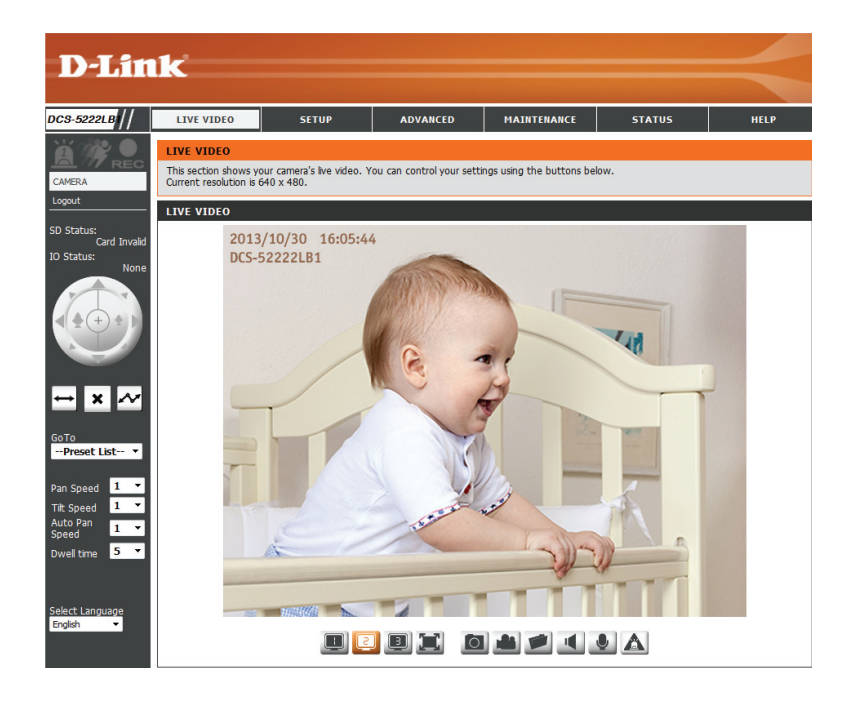

| lcon                  | Button Name            | Function                                                                                                    |
|-----------------------|------------------------|----------------------------------------------------------------------------------------------------|
|                       | Profile Buttons        | Use these buttons to switch between video profiles. Refer to page 38 for more information on setting up profiles.                                                                                                   |
|                       | Full Screen Button     | Displays the video at full screen.                                                                                                    |
| 0                     | Snapshot Button        | Takes a snapshot of the image currently<br>displayed on the screen and will save it to<br>a file on the hard drive in a folder specified<br>using the <b>Storage Folder</b> button.                                 |
|                       | Video Recording Button | Triggers the camera's recording function.<br>This will record the video displayed on<br>the screen and will save it to a file on the<br>hard drive in a folder specified using the<br><b>Storage Folder</b> button. |
|                       | Storage Folder Button  | Sets the location to save snapshots and video recordings.                                                                                                    |
|                       | Listen Button          | Sends the audio received from the camera's microphone to the PC's speakers.<br>Click again to turn off.                                                                                                    |
|                       | Talk Button            | Sends audio from a microphone connected to your PC to the speakers connected to the camera.                                                                                                    |
| Zoom in/out: 1x 2x 4x | Zoom Buttons           | Zooms in or out.                                                                                                    |

| lcon              | Button Name              | Function                                                                                   |
|-------------------|--------------------------|--------------------------------------------------------------------------------------------|
|                   | Start Digital Input      | Press this button to initiate the connected digital input.                                 |
|                   | Digital Input Indicator  | This indicator will change color when a digital input signal is detected.                  |
| 1994              | Motion Trigger Indicator | This indicator will change color when a motion trigger event occurs if enabled.            |
| REC               | Recording Indicator      | When a recording is in progress, this indicator will change color.                         |
| $\leftrightarrow$ | Auto Pan                 | Starts the automatic panning function. The ROI will pan from back and forth within the FOV |
| ×                 | Stop                     | Stops automatic panning.                                                                   |
| ~                 | Preset Path              | Starts the camera's motion along the predefined path.                                      |

### Setup Setup Wizard

This section allows you to begin setup wizards which will guide you through the process of getting your camera's various functions configured. If you comfortable with adjusting the settings manually, you may skip the wizards and adjust the necessary as needed.

Internet You may choose to configure your network by Connection using the Internet Connection Setup Wizard Setup Wizard: that includes step-by-step instructions. Please refer to page "Internet Connection Setup Wizard" on the next page for more details.

Manual If you would rather manually setup the camera Internet internet connection, you can refer to "Network Connection Setup" on page 28 which provides more details Setup: on the information required.

Motion You may choose to configure motion detection Detection by using the Motion Detection Setup Wizard Setup Wizard: that includes step-by-step instructions. Please refer to page "Motion Detection Setup Wizard" on page 26 for more details.

Manual If you would rather manually setup the camera's Motion motion detection features, you can refer to Detection page "Motion Detection" on page 39 which Setup: provides more details on the information required.

| INTERNET CONNECTION SETTINGS                                                                                                    |
|----------------------------------------------------------------------------------------------------|
| In this section, you can setup the IP camera's network interface settings. If you are configuring this device for the first time, D-Link recommends that you select the Internet Connection Setup Wizard, and follow the instructions on screen. If you wish to modify or configure the IP camera settings manually, you may select the Manual Internet Connection Setup to input the network setting. Internet Connection Setup Wizard Manual Internet Connection Setup |
| IP CAMERA MOTION DETECTION SETTINGS                                                                                                    |
| In this section, you can setup the IP camera's Motion Detection settings. If you are configuring this device for the first time, D-Link recommends that you select the Motion Detection Setup Wizard, and follow the instructions on screen. If you wish to modify or configure the Motion Detection manually, select the Manual Motion Detection Setup.                                                                                                    |

Motion Detection Setup Wizard

Manual Motion Detection Setup

### **Internet Connection Setup Wizard**

This wizard will guide you through a step-by-step process to configure your new D-Link Camera and connect the camera to the Internet.

*Note:* This wizard will <u>not</u> register your camera with mydlink.com.

Click Next to continue.

#### WELCOME TO D-LINK SETUP WIZARD - INTERNET CONNECTION SETUP

This wizard will guide you through a step-by-step process to configure and connect your D-Link Camera to the Internet. For your camera motion detection settings, please click Back button to close this wizard and select the Motion Detection Setup Wizard.

- Step 1: LAN Settings
- Step 2: Internet Settings
- Step 3: DDNS Settings
- Step 4: Camera Name Settings
- Step 5: Time Zone
- Step 6: Setup Complete

Back Next Cancel

Select **Automatic IP Address** if you want your DHCP server (usually enabled on your router) to assign the camera its IP settings. If you want to manually assign the IP settings, select **Static IP Address** and enter the following details:

IP Address: Enter an IP address for your camera.

Subnet Mask: Enter the subnet mask of your network.

- **Default Gateway:** Enter the default gateway address. This is usually the IP address of your router.
  - **Primary DNS:** Enter the primary DNS server's IP address. This is usually the IP address of your router.
- Secondary DNS: Enter the secondary DNS server's IP address. This is optional.

Click Next to continue.

### D-Link DCS-5222L User Manual

#### STEP 1: LAN SETTINGS

Please select whether your camera will connect to the Internet with an Automatic or a Static IP Address. If your camera is connected to a router, or you are unsure which settings to pick, D-Link recommends that you keep the default selection of Automatic IP Address. Otherwise, select Static IP Address to manually assign an IP address before clicking on the Next button.

| O Automatic IP Address   |               |        |  |  |
|--------------------------|---------------|--------|--|--|
| Static IP Address        |               |        |  |  |
| IPv4 Address             | 192.168.0.20  |        |  |  |
| Subnet Mask              | 255.255.255.0 |        |  |  |
| Default Gateway (Router) | 192.168.0.1   |        |  |  |
| Optional Primary DNS     |               |        |  |  |
| Optional Secondary DNS   |               |        |  |  |
|                          | Back Next C   | Tancel |  |  |

If you are required to connect using PPPoE, select **Enabled** and enter the Username and Password for your PPPoE connection. Only select this option if your camera is directly connected to your broadband modem. If it is on a network with a router or gateway, do not select.

Click Next to continue.

#### **STEP 2: INTERNET SETTINGS**

| If your ISP is using PPPoE, please enable this setting and enter your ISP Username and Passy | vord. |
|----------------------------------------------------------------------------------------------|-------|
| Then, click on the Next button. Please contact your ISP if you do not know your Username     | and   |
| Password.                                                                                    |       |

| Enable |                  |  |
|--------|------------------|--|
|        | Back Next Cancel |  |

A Dynamic DNS account allows you to access your camera over the Internet when you have an IP address that changes each time you connect to the Internet. If you have a Dynamic DNS account, click **Enable** and enter the following details:

Enable: Click to enable the DDNS function.

- **DDNS:** (Dynamic Domain Name Server) will hold a DNS host name and synchronize the public IP address of the modem when it has been modified. The username and password are required when using the DDNS service.
- Server Address: Select your Dynamic DNS Server from the drop down menu.
  - Host Name: Enter the host name of the DDNS server.

User Name: Enter your username or email address used to connect to the DDNS.

Password: Enter your password used to connect to the DDNS server.

Timeout: You can setup how often the camera notifies the DDNS server of its current global IP address by entering a whole number in hours.

| STEP 3: DDNS SETTINGS                                                                    |                                                     |                                                                                 |
|------------------------------------------------------------------------------------------|-----------------------------------------------------|---------------------------------------------------------------------------------|
| f you have a Dynamic DNS account an<br>Ilease enable DDNS and enter your ho<br>continue. | nd would like the came.<br>ost information below. " | ra to update the IP address automatically,<br>Then, click on the Next button to |
| ign up for D-Link's Free DDNS service                                                    | at <u>http://www.DlinkDl</u>                        | DNS.com                                                                         |
| 🔽 Enable                                                                                 |                                                     |                                                                                 |
| Server Address                                                                           | www.DynDNS.org                                      | << Select DDNS Server 🔻                                                         |
| Host Name                                                                                |                                                     |                                                                                 |
| User Name                                                                                |                                                     |                                                                                 |
| Password                                                                                 |                                                     |                                                                                 |
| Verify Password                                                                          |                                                     |                                                                                 |
| Timeout                                                                                  | 576                                                 | Hour                                                                            |
|                                                                                          | Back Next Cance                                     | əl                                                                              |

### Create a unique name for your camera. Click Next to continue.

#### STEP 4: CAMERA NAME SETTINGS

D-Link recommends that you rename your camera for easy accessibility. You can then identify and connect to your camera via this name. Please assign a name of your choice before clicking on the Next button.

| Camera Name | DCS-5222L        |
|-------------|------------------|
|             | Back Next Cancel |

Select the time zone that the camera is in so that scheduled events occur at the correct time. If your time zone observes daylight saving, check the **Enable Daylight Saving** box and select **Auto Daylight Saving** to have DST set automatically or select **Set date and time manually** to enable drop-down menus so that you can set the start and end time of daylight saving yourself.

Click Next to continue.

| STEP 5: TIME Z                             | ONE                                                                                                    |
|--------------------------------------------|----------------------------------------------------------------------------------------------------|
| Please configure th<br>the right time. The | e correct time to ensure that all events are triggered, captured and scheduled at<br>n, click on the Next button. |
| Time Zone                                  | (GMT-12:00) International Date Line West -                                                                        |
| 🗹 Enable D                                 | )aylight Saving                                                                                                   |
| Auto                                       | Daylight Saving                                                                                                   |
| 🔘 Set (                                    | DST Manually                                                                                                    |
|                                            | Back Next Cancel                                                                                                  |

A summary of the options you selected is displayed for confirmation. If you are happy with the selected configuration, click **Apply** otherwise click **Back** to make the required changes.

#### **STEP 6: SETUP COMPLETE**

Below is a summary of your camera settings. Click on the Back button to review or modify settings or click on the Apply button if all settings are correct. It is recommended to note down these settings in order to access your camera on the network or via your web browser.

| IPv4 Address   | 192.168.0.20                             |
|----------------|------------------------------------------|
| IP Camera Name | DCS-5222L                                |
| Time Zone      | (GMT-12:00) International Date Line West |
| DDNS           | Enable                                   |
| PPPoE          | Enable                                   |
|                |                                          |
|                | Back   Apply   Cancel                    |

### **Motion Detection Setup Wizard**

This wizard will guide you through a step-by-step process to configure your camera's motion detection functions.

Click **Next** to continue.

#### Step 1

This step will allow you to enable or disable motion detection, specify the detection sensitivity, and adjust the camera's ability to detect movement.

You may specify whether the camera should capture a snapshot or a video clip when motion is detected.

Please see "Motion Detection" on page <?>39 for information about how to configure motion detection.

#### Step 2

This step allows you to enable motion detection based on a customized schedule. Specify the day and hours. You may also choose to always record motion.

#### Welcome To D-LINK Setup Wizard - Motion Detection

This wizard will guide you through a step-by-step process to configure your IP camera's motion detection functions. To setup the IP camera LAN or Internet settings, please dick on the Back button to dose this wizard and re-open the IP camera Setup wizard. Otherwise dick on the Next button to begin.

- Step 1: Specify Motion Detection Area Settings
- Step 2: Motion Detection Schedule
- Step 3: Alerts and Notifications

Back Next Cancel

#### Step 1: Specify Motion Detection Area Settings

This section will allow you to enable or disable motion detection as well as control the sensitivity of your camera's ability to detect movement.

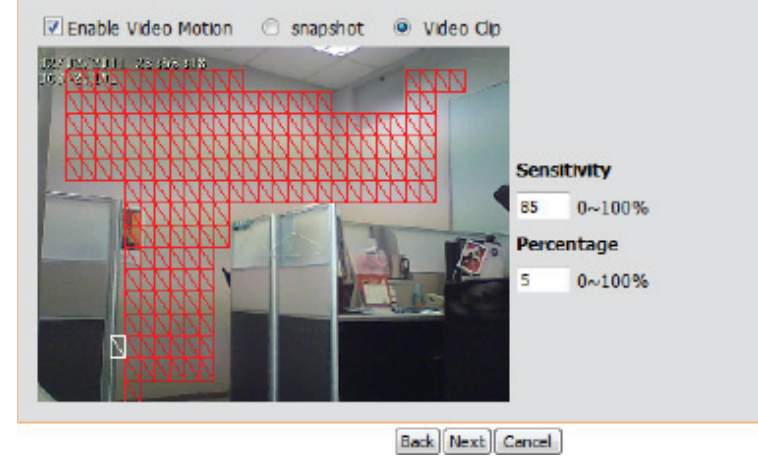

#### step 2: Motion Detection Schedule

This final step allows you to specify how you receive notification of camera events. Choose between an email notification or alternatively you can setup an FTP Notification. You will need your email account settings or FTP details. If you are unsure of this information, please contact your ISP. Once you have entered this information, please click on the Next button.

| 🗹 Sun | Mon    | Tue    | Ved Wed | 🛛 Thu     | 🛛 🗹 Fri 🔍 : | Sat |
|-------|--------|--------|---------|-----------|-------------|-----|
| Time  |        |        |         |           |             |     |
|       | O Alwa | ays    |         |           |             |     |
|       | Fron   | n 00 - | 00 -    | To 23 -   | 59 -        |     |
|       |        |        | E       | Back Next | Cancel      |     |

### Step 3

This step allows you to specify how you will receive event notifications from your camera. You may choose not to receive notifications, or to receive notifications via e-mail or FTP.

Please enter the relevant information for your e-mail or FTP account.

### Click Next to continue.

#### Step 4

You have completed the Motion Detection Wizard.

Please verify your settings and click **Apply** to save them.

|               | Step 3: A                                                  | erts and Notification                                                                                                    |                                                                                                    |
|---------------|------------------------------------------------------------|----------------------------------------------------------------------------------------------------|----------------------------------------------------------------------------------------------------|
| from<br>noti- | This final si<br>email notifi<br>settings or<br>entered th | tep allows you to specify how you<br>cation or alternatively you can set:<br>FTP detais. If you are unsure of t<br>is information, please clck on the l | receive notification of camera events. Choose between an<br>Ip an FTP Notification. You will need your email account<br>his information, please contact your ISP. Once you have<br>Next button. |
|               | 🗇 Do no                                                    | t notify me                                                                                                    |                                                                                                    |
|               | Email                                                      |                                                                                                    |                                                                                                    |
|               |                                                            | Sender email address                                                                                                    |                                                                                                    |
|               |                                                            | Recipient email address                                                                                                    |                                                                                                    |
|               |                                                            | Server address                                                                                                    |                                                                                                    |
|               |                                                            | User name                                                                                                    |                                                                                                    |
|               |                                                            | Password                                                                                                    |                                                                                                    |
|               |                                                            | Port                                                                                                    | 25                                                                                                    |
|               | C FTP                                                      |                                                                                                    |                                                                                                    |
|               |                                                            | Server address                                                                                                    |                                                                                                    |
|               |                                                            | Port                                                                                                    | 21                                                                                                    |
|               |                                                            | User name                                                                                                    |                                                                                                    |
|               |                                                            | Password                                                                                                    |                                                                                                    |
|               |                                                            | Remote folder name                                                                                                    |                                                                                                    |
|               |                                                            |                                                                                                    | Back Next Cancel                                                                                                    |

| Step 4: Setup Complete                                                                                        |                                                                        |
|----------------------------------------------------------------------------------------------------|------------------------------------------------------------------------|
| You have completed your IP camera setup. Please click<br>on the Apply button to save and apply your settings. | the Back button if you want to review or modify your settings or click |
| Motion Detection :                                                                                            | Disable                                                                |
| EVENT :                                                                                                    | Video Clip                                                             |
| Schedule Day :                                                                                                | Sun ,Mon ,Tue ,Wed ,Thu ,Fri ,Sat ,                                    |
| Schedule Time :                                                                                               | From0:0To23:59                                                         |
| Alerts and Notification :                                                                                     | Email                                                                  |
| Back                                                                                                    | Apply Cancel                                                           |

Please wait a few moments while the camera saves your settings and restarts.

#### Step 4: Setup Complete

You have completed your IP camera setup. Please dick the Back button if you want to review or modify your settings or dick on the Apply button to save and apply your settings.

Changes saved.IP camera's network is restarting, please wait for 6 seconds ...

| _     |           |          |
|-------|-----------|----------|
| Radel | Annix     | Canco    |
| DOLK  | I AUDIY I | I Cancel |

### Network

Use this section to configure the network connections for your camera. All relevant information must be entered accurately. After making any changes, click the **Save Settings** button to save your changes.

**DHCP:** Select this connection if you have a DHCP server running on your network and would like your camera to obtain an IP address automatically.

If you choose DHCP, you do not need to fill out the IP address settings.

**Static IP Client:** You may obtain a static or fixed IP address and other network information from your network administrator for your camera. A static IP address may simplify access to your camera in the future.

IP Address: Enter the fixed IP address in this field.

- **Subnet Mask:** This number is used to determine if the destination is in the same subnet. The default value is 255.255.255.0.
- **Default Router:** Specify the router used to forward frames to destinations in a different subnet. Invalid gateway settings may cause the failure of transmissions to a different subnet.
  - **Primary DNS:** The primary domain name server translates names to IP addresses.
    - Secondary The secondary DNS acts as a backup to the primary DNS: DNS.

| LAN SETTINGS                |                             |  |
|-----------------------------|-----------------------------|--|
| OHCP                        |                             |  |
| Static IP Client            |                             |  |
| IP address                  | 192.168.0.140               |  |
| Subnet mask                 | 255.255.255.0               |  |
| Default router              | 192.168.0.1                 |  |
| Primary DNS                 | 192.168.0.1                 |  |
| Secondary DNS               | 0.0.0                       |  |
| Enable UPnP presentation    |                             |  |
| Enable UPnP port forwarding | g                           |  |
| Forwarding Port             | 1024 Test                   |  |
| Forwarding Status           | UPnP forwarding is inactive |  |

**Enable UPnP** Enabling this setting allows your camera to be **Presentation:** configured as a UPnP device on your network.

**Enable** Enabling this setting allows the camera to add port **UPnP Port** forwarding entries into the router automatically **Forwarding:** on a UPnP capable network.

Enable PPPoE: Enable this setting if your network uses PPPoE.

User Name / Enter the username and password for your PPPoE Password: account. Re-enter your password in the Confirm Password field. You may obtain this information from your ISP.

HTTP Port: The default port number is 80.

Access Name The default name is video#.mjpg, where # is the for Stream 1~3: number of the stream.

**HTTPS Port:** You may use a PC with a secure browser to connect to the HTTPS port of the camera. The default port number is 443.

| PPPOE SETTINGS                                              |                            |  |
|-------------------------------------------------------------|----------------------------|--|
| 🔘 Enable 💿 Disable                                          |                            |  |
| User Name                                                   |                            |  |
| Password                                                    |                            |  |
| Confirm password                                            |                            |  |
| PPPoE Status                                                | PPPoE is inactive.         |  |
| HTTP port                                                   | 80                         |  |
| Access name for stream1                                     | video 1 mina               |  |
| ALLESS HALLE TO STEATH                                      |                            |  |
| Access name for stream?                                     | video? mina                |  |
| Access name for stream2                                     | video2.mjpg                |  |
| Access name for stream2<br>Access name for stream3          | video2.mjpg<br>video3.mjpg |  |
| Access name for stream2<br>Access name for stream3<br>HTTPS | video2.mjpg<br>video3.mjpg |  |

### Section 4 - Configuration

- **RTSP Port:** The port number that you use for RTSP streaming to mobile devices, such as mobile phones or PDAs. The default port number is 554. You may specify the address of a particular stream. For instance, live1. sdp can be accessed at rtsp://x.x.x.x/video1.sdp where the x.x.x.x represents the ip address of your camera.
- **Enable CoS:** Enabling the Class of Service setting implements a best-effort policy without making any bandwidth reservations.
- **Enable QoS:** Enabling QoS allows you to specify a traffic priority policy to ensure a consistent Quality of Service during busy periods. If the network camera is connected to a router that itself implements QoS, the router's settings will override the QoS settings of the camera.
- **Enable IPV6:** Enable the IPV6 setting to use the IPV6 protocol. Enabling the option allows you to manually set up the address, specify an optional IP address, specify an optional router and an optional primary DNS.

Enable The DCS-5222L allows you to multicast each of the available streamsMulticast for via group address and specify the TTL value for each stream. Enter the stream: port and TTL settings you wish to use if you do not want to use the defaults.

| RTSP                                                                                                    |                                           |
|----------------------------------------------------------------------------------------------------|-------------------------------------------|
| Authentication                                                                                                    | Digest 🔻                                  |
| RTSP port                                                                                                    | 554                                       |
| Access name for stream1                                                                                                    | live 1.sdp                                |
| Access name for stream2                                                                                                    | live2.sdp                                 |
| Access name for stream3                                                                                                    | live3.sdp                                 |
|                                                                                                    |                                           |
| COS SETTINGS                                                                                                    |                                           |
| Enable CoS                                                                                                    |                                           |
| VLAN ID                                                                                                    | 1 [0~4095]                                |
| Live video                                                                                                    |                                           |
| Live audio                                                                                                    |                                           |
| Management                                                                                                    |                                           |
| Hanagemente                                                                                                    |                                           |
| QOS SETTINGS                                                                                                    |                                           |
| Enable QoS                                                                                                    |                                           |
| Live video                                                                                                    | 0 •                                       |
| Live audio                                                                                                    | 0 •                                       |
| Event/Alarm                                                                                                    | 0 -                                       |
| Management                                                                                                    | 0 -                                       |
| IPV6                                                                                                    |                                           |
| Enable IDv6                                                                                                    |                                           |
| IPv6 Information                                                                                                    |                                           |
| Manually setup the IP ad                                                                                                    | dress                                     |
| Optional IP address / Pre                                                                                                    | afix length                               |
| Optional default router                                                                                                    |                                           |
| Optional primary DNS                                                                                                    |                                           |
|                                                                                                    |                                           |
| MULTICAST                                                                                                    |                                           |
| Enable multicast for stream 1                                                                                                    |                                           |
| Multicast group address                                                                                                    | 239.1.1.1                                 |
| Multicast video port                                                                                                    | 6550                                      |
| Multicast RTCP video port                                                                                                    | 6551                                      |
| Multicast audio port                                                                                                    | 6552                                      |
| Multicast RTCP audio port                                                                                                    | 6553                                      |
| Multicast TTL [1~255]                                                                                                    | 64                                        |
| Enable multicast for stream 2                                                                                                    |                                           |
| Multicast group address                                                                                                    | 239.1.1.2                                 |
| Multicast video port                                                                                                    | 0224                                      |
| Multicast RTCP video port                                                                                                    | 6555                                      |
| Multicast audio port                                                                                                    | 6557                                      |
| Multicast KTCP audio port                                                                                                    | 64                                        |
| Function of the second second |                                           |
| Multicast group address                                                                                                    |                                           |
| and a set offering and according to the set                                                                                                    | 230 1 1 3                                 |
| Multicast yidee port                                                                                                    | 239.1.1.3                                 |
| Multicast video port                                                                                                    | 239.1.1.3<br>6558                         |
| Multicast gioop address<br>Multicast video port<br>Multicast RTCP video port                                                                                                    | 239.1.1.3<br>6558<br>6559                 |
| Multicast video port<br>Multicast RTCP video port<br>Multicast audio port<br>Multicast audio port                                                                                                    | 239.1.1.3<br>6558<br>6559<br>6560         |
| Multicast group durits<br>Multicast video port<br>Multicast RTCP video port<br>Multicast audio port<br>Multicast RTCP audio port                                                                                                    | 239.1.1.3<br>6558<br>6559<br>6560<br>6561 |
## Wireless

To configure your camera's wireless settings, you must enable **Wireless** first. You may uncheck the Wireless box to disable the wireless functions and use only the Ethernet connection.

- Site Survey: Click the **Rescan** button to scan for available wireless networks. After scanning, select a wireless network from the drop-down box that you want to connect to.
  - **SSID:** The name of the wireless network.
- Wireless Mode: Use the drop-down box to select the mode of the wireless network you wish to connect to. **Infrastructure** is normally used to connect to an access point or router. **Ad-Hoc** is usually used to connect directly to another computer.
  - **Channel:** If you are using **Ad Hoc** mode, select the channel of the wireless network you wish to connect to, or select **Auto**.
- Security Mode: Select the type of authentication you are using on your wireless network (Open, Shared (WEP), WPA-PSK, or WPA-PSK2).
  - Cypher Type: If you are using WPA-PSK or WPA-PSK2 authentication, you will need to specify whether your wireless network uses TKIP or AES encryption. If you use **Open** or **Shared** authentication, this setting will be automatically set for you.

Key: Enter the key or passphrase to access a secure network.

Show Hidden Key: Check this box to display the key.

Antenna: Select to use the internal or external wireless antenna.

| WIRELESS CONFI | GURATION                 |
|----------------|--------------------------|
| ✓ Wireless     |                          |
| Network Name   | dlink                    |
| Site Survey    | ===SSID List=== 💌 Rescan |
| Wireless Mode  | Infrastructure 💌         |
| Security Mode  | None                     |
| Кеу            |                          |
|                | 🗖 Show Hidden Key        |
| Antenna        | ⊙ Internal O External    |

After making any changes, click the **Save Settings** button to save your changes, or click the **Don't Save Settings** button to discard your changes.

## **Dynamic DNS**

This section allows you to configure the DDNS setting for your camera. DDNS will allow all users to access your camera using a domain name instead of an IP address.

**DDNS:** Click to enable the DDNS function.

Server Address: Select your Dynamic DNS Server from the drop-down menu.

Host Name: Enter the host name of the DDNS server.

- **User Name:** Enter your username or e-mail address used to connect to the DDNS.
- **Password:** Enter your password used to connect to the DDNS server.

**Confirm Password:** Enter your password again for verification.

- **Timeout:** You can setup how often the camera notifies the DDNS server of its current global IP address by entering a whole number in hours.
  - **Status:** Displays the connection status of your DDNS account.

| DYNAMIC DNS SETTI | NG                |                         |
|-------------------|-------------------|-------------------------|
| DDNS              |                   |                         |
| Server Address    | www.dlinkddns.com | << Select DDNS Server 💌 |
| Host Name         |                   | ]                       |
| User Name         |                   | ]                       |
| Password          |                   |                         |
| Confirm Password  |                   |                         |
| Timeout           | 576               | hours                   |
| Status            | Disabled          |                         |

## Image Setup

This section allows you to adjust the image and sensor settings for your camera.

**Enable Privacy** The Privacy Mask setting allows you to specify three **Mask:** rectangular areas on the camera's image to be blocked/excluded from recordings and snapshots.

You may click and drag the mouse cursor over the camera image to draw a mask area. Right click on the camera image to bring up the following menu options:

**Disable All:** Disables all mask areas **Enable All:** Enables all mask areas **Reset All:** Clears all mask areas.

Anti Flicker: If the video flickers, try enabling this setting.

**Mirror:** This will flip the image horizontally.

Flip: This will flip the image vertically.

- **Power Line:** Select the frequency used by your power lines to avoid interference or distortion.
- White Balance: Use the drop-down menu to change the white balance settings to help balance colors in different lighting environments. You can choose from Auto, Outdoor, Indoor, Fluorescent, and Push Hold.

### PRIVACY MASK AREA OF VIDEO SETTING

### Enable Privacy Mask Setting

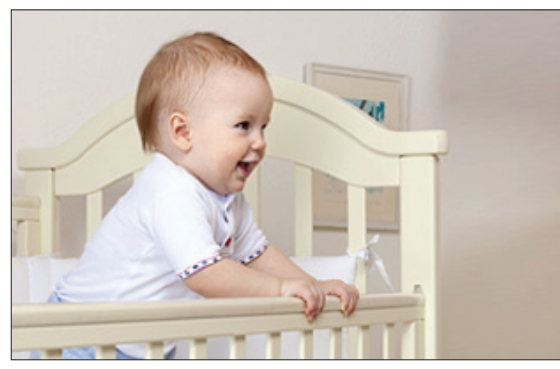

- Privacy mask: mask 3 privacy area(s) on video.
- Click the right mouse button on the video control to show the popmenu.
- Press the left mouse button, drag and drop to set the privacy area.
- Privacy area can be enabled or disabled.
- After you finish all privacy mask settings, click the Save button.

Save

| IMAGE SETTINGS |                         |
|----------------|-------------------------|
| Anti Flicker   | On Off                  |
| Mirror         | On Off                  |
| Flip           | On Off                  |
| Power Line     | 60 Hz       50 Hz       |
| White Balance  | Auto 💌                  |
| Exposure Mode  | Auto 🔻 Max Gain 24 🔻 dB |
| Denoise        | 0 •                     |
| Brightness     | 4 -                     |
| Contrast       | 4 -                     |
| Saturation     | 128 -                   |
| Sharpness      | 4 -                     |
| Mount type     | Desktop 🔻               |
|                | Reset Default           |

- **Exposure** Changes the exposure mode. Use the drop-down **Mode:** box to set the camera for Indoor, Outdoor, or Night environments, or to Moving to capture moving objects. The Low Noise option will focus on creating a high-quality picture without noise. You can also create 3 different custom exposure modes. The Max Gain setting will allow you to control the maximum amount of gain to apply to brighten the picture.
- **Denoise:** This setting controls the amount of noise reduction that will be applied to the picture.
- **Brightness:** This adjusts the brightness of the camera image.
  - **Contrast:** This adjusts the contrast of the camera image, making a washed out image clearer or reducing the brightness in an over exposed image.
- **Saturation:** This adjusts the color saturation. Saturation controls the strength of color in the image.
- **Sharpness:** Specify a value from 0 to 8 to specify how much sharpening to apply to the image.
- **Mount type:** Select the correct mounting type from either **Ceiling** or **Desktop** to ensure the PTZ controls respond accurately.

**Note**: **Mirror** and **Flip** can be used if you have mounted the DCS-5222L on the ceiling.

### PRIVACY MASK AREA OF VIDEO SETTING

#### Enable Privacy Mask Setting

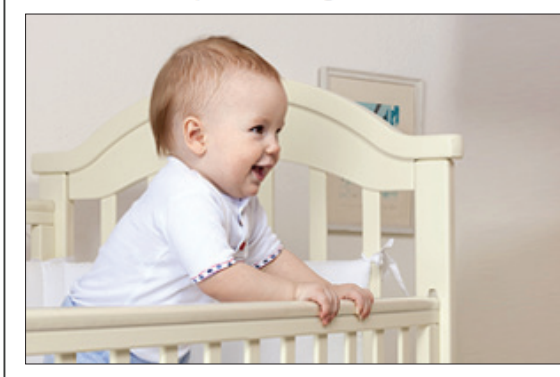

- Privacy mask: mask 3 privacy area(s) on video.
- Click the right mouse button on the video control to show the popmenu.
- Press the left mouse button, drag and drop to set the privacy area.
- Privacy area can be enabled or disabled.
- After you finish all privacy mask settings, click the Save button.

Save

### IMAGE SETTINGS

| Anti Flicker  | ◉ On ◎ Off                |
|---------------|---------------------------|
| Mirror        | ◎ On                      |
| Flip          | ◎ On                      |
| Power Line    | 60 Hz  50 Hz              |
| White Balance | Auto 👻                    |
| Exposure Mode | Auto  v Max Gain 24  v dB |
| Denoise       | 0 -                       |
| Brightness    | 4 -                       |
| Contrast      | 4 -                       |
| Saturation    | 128 -                     |
| Sharpness     | 4 -                       |
| Mount type    | Desktop 🔻                 |
| Mount type    | Desktop   Reset Default   |
|               |                           |

# Audio and Video

You may configure up to three video profiles with different settings for your camera. Hence, you may set up different profiles for your computer and mobile display. In addition, you may also configure the two-way audio settings for your camera. After making any changes, click the **Save** button to save your changes. There are three sensor output selections (VGA, XGA, and SXGA). Do not select SXGA if you want to turn on the motion detection feature.

**Aspect ratio:** Set the aspect ratio of the video to 4:3 standard or 16:9 widescreen.

Mode: Set the video codec to be used to JPEG or H.264.

**Frame size / View** Frame size determines the total capture resolution. **window area:** 

16:9 1280 x 720, 800 x 448, 640 x 360, 480 x 272, 320 x 176

4:3 960 x 720, 800 x 592, 640 x 480, 480 x 352, 320 x 240

**Maximum frame** A higher frame rate provides smoother motion for videos, and requires more bandwidth. Lower frame rates will result in stuttering motion, and requires less bandwidth.

| VIDEO SETTINGS     |                                                                                                    |
|--------------------|----------------------------------------------------------------------------------------------------|
| Aspect ratio       | <ul> <li>Warning: Change the aspect ratio will clear</li> <li>the settings of privacy mask and preset and motion detection.</li> </ul> |
|                    | Save Default                                                                                                    |
| VIDEO PROFILE 1    |                                                                                                    |
| Mode               | H.264 •                                                                                                    |
| Frame size         | 960x720 <b>-</b>                                                                                                    |
| Maximum frame rate | 30 -                                                                                                    |
| Video quality      |                                                                                                    |
| Constant bit rate  | © 1M -                                                                                                    |
| Fixed quality      | Excellent                                                                                                    |
| VIDEO PROFILE 2    |                                                                                                    |
| Mode               | JPEG 🔻                                                                                                    |
| Frame size         | 640x480 -                                                                                                    |
| Maximum frame rate | 30 🔻                                                                                                    |
| Video quality      | Excellent 💌                                                                                                    |
| VIDEO PROFILE 3    |                                                                                                    |
| Mode               | H.264 ×                                                                                                    |
| Frame size         | 320x240 ×                                                                                                    |
| Maximum frame rate | 30 🔻                                                                                                    |
| Video quality      |                                                                                                    |
| Constant bit rate  |                                                                                                    |
| Fixed quality      | Excellent 💌                                                                                                    |
|                    |                                                                                                    |

### Section 4 - Configuration

- **Video Quality:** This limits the maximum frame rate, which can be combined with the "Fixed quality" option to optimize the bandwidth utilization and video quality. If fixed bandwidth utilization is desired regardless of the video quality, choose "Constant bit rate" and select the desired bandwidth.
  - **Constant bit** The bps will affect the bit rate of the video recorded by the camera. Higher bit rates result in higher video quality.
- **Fixed quality:** Select the image quality level for the camera to try to maintain. High quality levels will result in increased bit rates.
- Audio in off: Selecting this checkbox will mute incoming audio.
- Audio in gain<br/>level:This setting controls the amount of gain applied to<br/>incoming audio to increase its volume.
- Audio out off: Selecting this checkbox will mute outgoing audio.
- **Audio out** This setting controls the amount of gain applied to **volume level:** outgoing audio to increase its volume.

| VIDEO PROFILE 3        |             |
|------------------------|-------------|
| Mode                   | H.264 ×     |
| Frame size             | 320x240 ·   |
| Maximum frame rate     | 30 -        |
| Video quality          |             |
| Constant bit rate      |             |
| Fixed quality          | Excellent 💌 |
| AUDIO SETTINGS         |             |
| Audio in off           |             |
| Audio in gain level    | 20dB 🔻      |
| Audio out off          |             |
| Audio out volume level | 7 🔹         |

**Note:** Higher frame size, frame rate and bit rates will give you better video quality, but they will also require more network bandwidth. For best viewing results on a mobile phone, we suggest setting the frame rate to 5 fps and the bit rate to 20 Kbps. Similarly, select appropriate audio encoding for your bandwidth requirements.

After making any changes, click the **Save Settings** button to save your changes, or click the **Don't Save Settings** button to discard your changes.

## PTZ

This section allows you to configure the pan and tilt operations of your camera. You can specify the lens location for the Home button, and specify up to 24 pre-set lens locations, allowing you to quickly view these pre-determined areas of the camera's range from the Live Video screen.

- **Pan Speed:** Select the speed at which the camera will pan for a full cycle from the drop-down list. Select a value between 0 and 10, 0 being the slowest setting.
- **Tilt Speed:** Select the speed at which the camera will tilt for a full cycle from the drop-down menu. Select a value between 0 and 10, 0 being the slowest.
- Preset Name: Enter a name for your camera location and click Add.
- **Present List:** To add a preset to the sequence, select it from the drop-down box at the bottom of this window, then click the Add button. The preset name will appear in the list.

You can rearrange your presets in the sequence by selecting a preset in the sequence, then clicking the arrow buttons to move it higher or lower in the current sequence.

Clicking the trash can button will remove the currently selected preset from the sequence.

- Choose as Click to set the Home position with the defaultHome: setting.
- Auto PanSelect the speed at which the camera will pan fromSpeed:the drop-down menu. Select a value between 0 and10, 0 being the slowest.

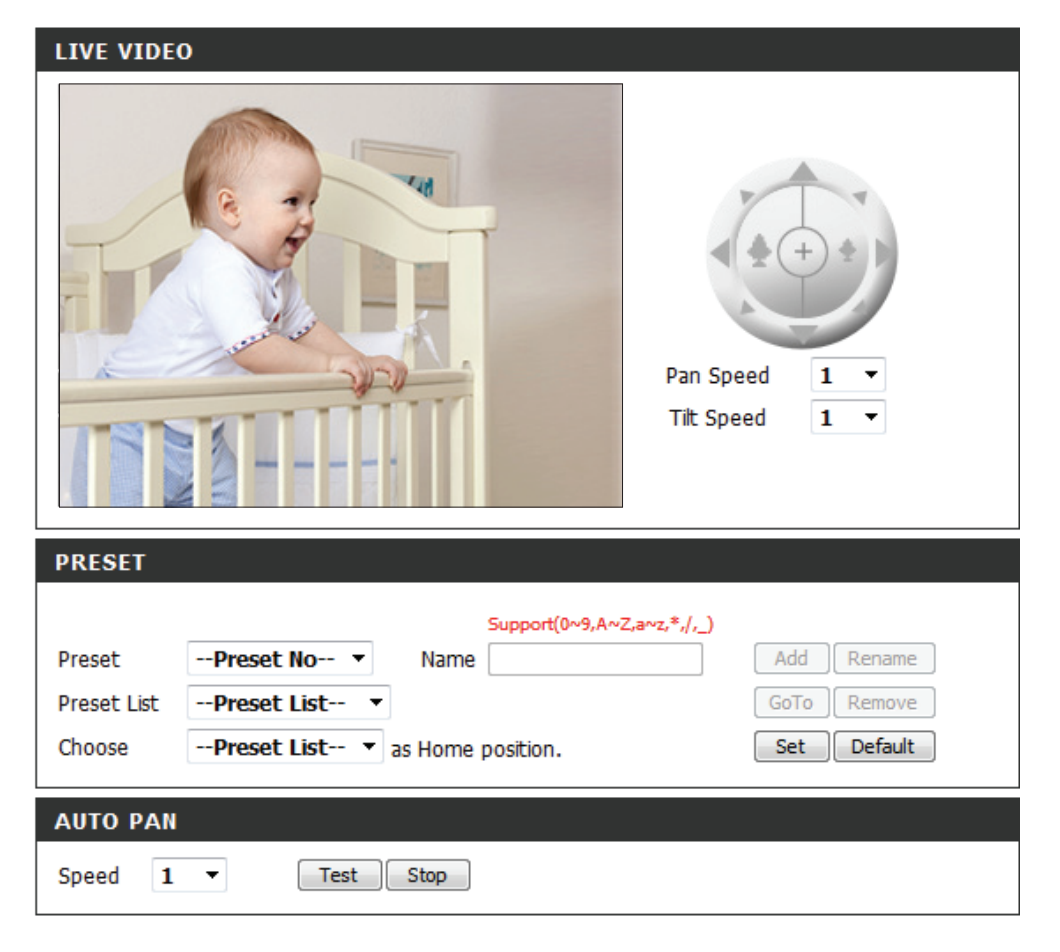

Preset This section allows you to create a preset sequence,Sequence: which automatically moves the camera's view between a set of preset views.

To add a preset to the sequence, select it from the drop-down box at the bottom of this window, set the **Dwell time** to determine how long the camera view will stay at that preset, then click the **Add** button. The preset name will appear in the list, followed by the dwell time to view that preset for.

You can rearrange your presets in the sequence by selecting a preset in the sequence, then clicking the arrow buttons to move it higher or lower in the current sequence.

Clicking the trash can button will remove the currently selected preset from the sequence.

If you want to change the dwell time for a preset, select it from the list, enter a new dwell time, then click the **Update** button.

|               |             | <b>†</b> | Test | Stop |  |
|---------------|-------------|----------|------|------|--|
|               |             | Ē        |      |      |  |
|               | Ŧ           | +        |      |      |  |
| Drocot List · | Drocot Lict | ► bbA    |      |      |  |

## **Motion Detection**

This option allows you to set up Motion Detection on your network camera.

- Enable Video Check this box to enable the motion detection feature of your Motion: camera.
  - Sensitivity: This setting adjusts how sensitive the camera will be to motion, where 100% will be the most sensitive setting and 0% will be the least sensitive setting.
- Drawing Mode: Select Draw Motion Area to select the area of the picture to monitor for movement to trigger recording or snapshot. Use your mouse to click on the blocks that you would like to monitor for motion. Select Erase Motion Area to remove the blocks and stop the camera from monitoring that area of the picture.

Clear: Clicking this button will clear all motion detection zones.

After making any changes, click the Save Settings button to save your changes, or click the Don't Save Settings button to discard your changes.

The red grid on the right indicates an area that has been selected for motion detection. When motion is detected, the LIVE VIDEO page will display a blinking orange motion video icon like the one below.

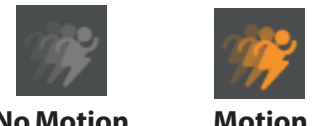

**No Motion** 

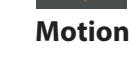

The motion notification will continue to blink as long as motion is detected. If no additional motion is detected, it will return to its original state after eight seconds.

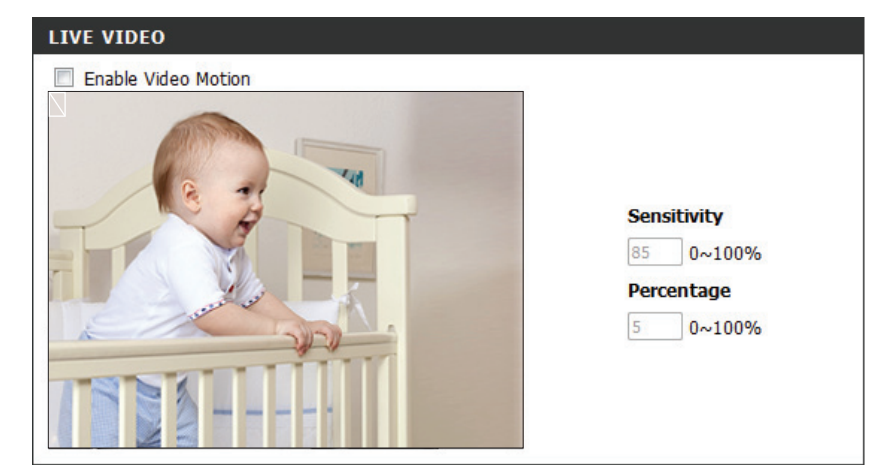

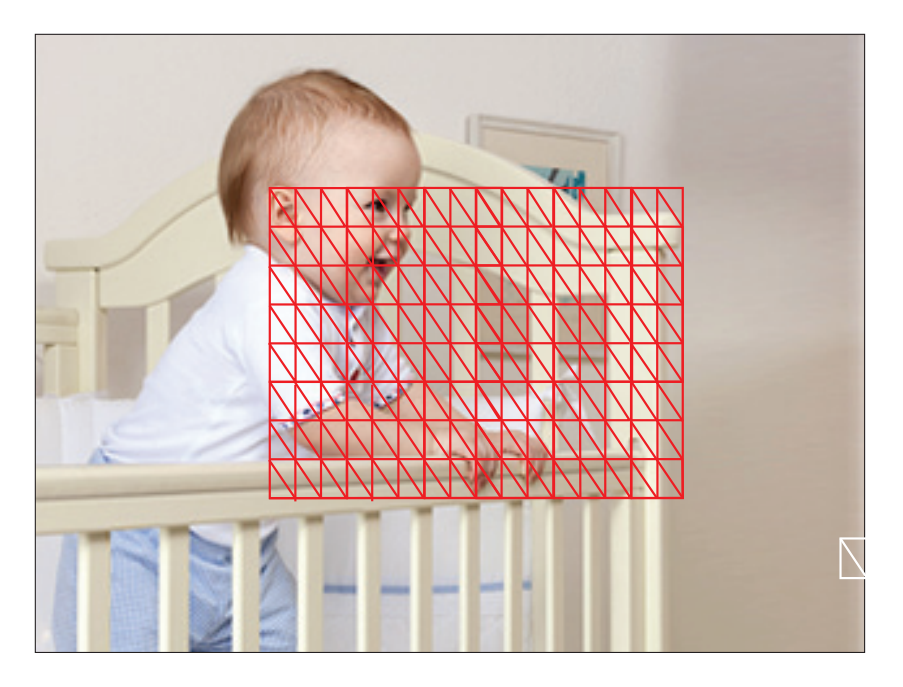

## **Sound Detection**

Enabling Sound Detection will allow your camera to use the built-in microphone to trigger events with audio, which can be used to trigger snapshots or recordings.

- **Enable Sound** Check this box to enable the sound detection feature **Detection:** of your camera.
- **Detection Level:** Specifies the measurable detection level. When the sound level exceeds the detection level, the camera will trigger an event. Please enter a value between 50 and 90. The higher the number the less sensitive the camera will be.

After making any changes, click the **Save Settings** button to save your changes, or click the **Don't Save Settings** button to discard your changes.

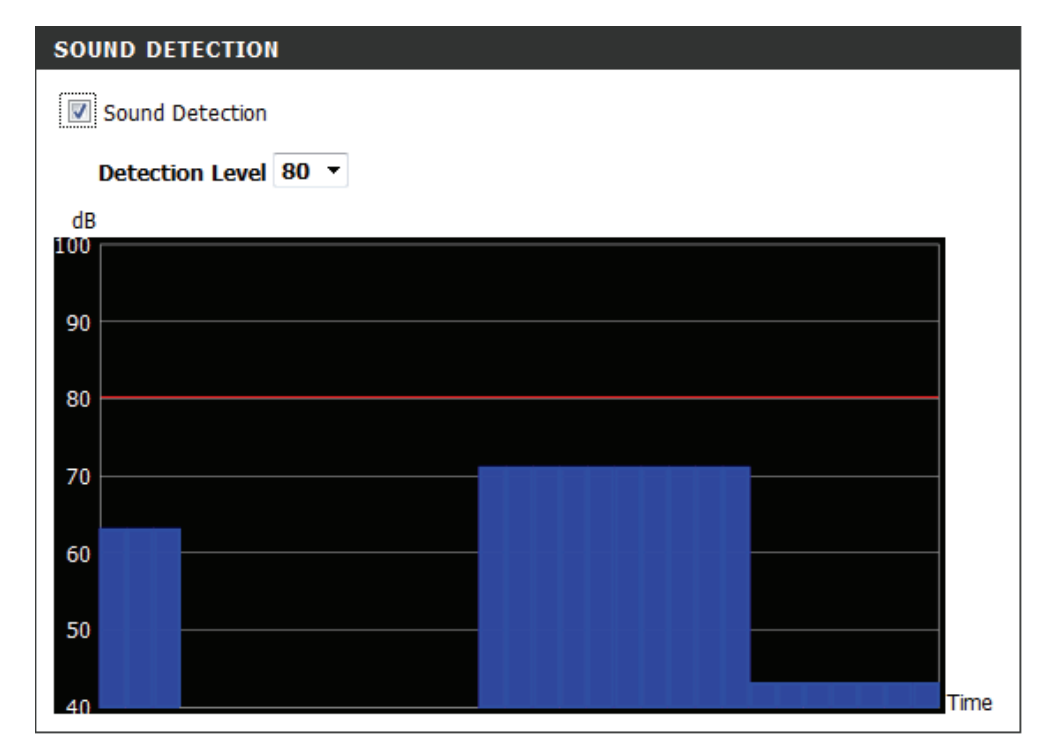

## **Time and Date**

This section allows you to configure the settings of the internal system clocks for your camera.

**Time Zone:** Select the time zone for your region from the drop-down menu.

Enable Daylight Check this if the camera is in a region Saving: where daylight saving is observed.

- Auto Daylight Saving: This option will adjust Daylight Saving Time automatically.
  - Synchronize NTP Network Time Protocol will synchronize Server: your camera with an Internet time server. You can enter an IP address of a server or select from the drop-down menu.
- Set the Date and Time Select this to set the time manually. Manually:
- **Copy your Computer's** Click to synchronize the time information **Time Settings:** from your PC.

| TIME CONFIGURATIO                                                                                                    |                                                                                                    |                                            |
|----------------------------------------------------------------------------------------------------|----------------------------------------------------------------------------------------------------|--------------------------------------------|
| Time Zone (UTC+09:00)                                                                                                 | írkutsk                                                                                                    | <b>▼</b>                                   |
| 📃 Enable Daylight Savir                                                                                               | Ig                                                                                                    |                                            |
| Auto Daylight S                                                                                                    | aving                                                                                                    |                                            |
| Set date and till                                                                                                    | ne manually                                                                                                    |                                            |
| Offset                                                                                                    | +2:00 🔻                                                                                                    |                                            |
|                                                                                                    | Month Week Day of week                                                                                                    | Hour Minutes                               |
| Start time                                                                                                    | 5 🔻 1 👻 Sunday                                                                                                    | - 00 00                                    |
|                                                                                                    |                                                                                                    |                                            |
| End time                                                                                                    | 10 - 1 - Sunday                                                                                                    | - 00 00                                    |
| End time                                                                                                    | 10 • 1 • Sunday                                                                                                    | • 00 00                                    |
| End time                                                                                                    | 10 - 1 - Sunday                                                                                                    | ▼ 00 00                                    |
| End time AUTOMATIC TIME CO Synchronize with NT                                                                        | 10 • 1 • Sunday                                                                                                    | • 00 00                                    |
| End time AUTOMATIC TIME CO Synchronize with NT NTP Server                                                             | 10     I     Sunday       ONFIGURATION       P Server       ntp1.dlink.com                                                        | < Select NTP Server                        |
| End time<br>AUTOMATIC TIME CO<br>Synchronize with NT<br>NTP Server                                                    | 10 • 1 • Sunday • • • • • • • • • • • • • • • • • • •                                                                             | < Select NTP Server                        |
| End time  AUTOMATIC TIME CO  Synchronize with NT NTP Server  SET DATE AND TIME                                        | 10     I     Sunday       ONFIGURATION       P Server       ntp1.dlink.com     <                                                  | ▼ 00 00<br>< Select NTP Server ▼           |
| End time  AUTOMATIC TIME CO  Synchronize with NT NTP Server  SET DATE AND TIME  Set date and time m                   | 10     I     Sunday       ONFIGURATION       P Server       ntp1.dlink.com       MANUALLY                                         | < Select NTP Server                        |
| End time  AUTOMATIC TIME CO  Synchronize with NT NTP Server  SET DATE AND TIME  Set date and time m Year  2013        | 10 •     1 •     Sunday       DNFIGURATION       P Server       ntp1.dlink.com       MANUALLY       nanually       Month     10 • | ▼ 00 00 < Select NTP Server ▼ Day 30 ▼     |
| End time  AUTOMATIC TIME CO  Synchronize with NT NTP Server  SET DATE AND TIME  Set date and time m Year 2013 Hour 15 | 10 I Sunday   ONFIGURATION   P Server   ntp1.dlink.com   MANUALLY   nanually   Month 10   Minute 7                                | < Select NTP Server   Day Second           |
| End time  AUTOMATIC TIME CO  Synchronize with NT NTP Server  SET DATE AND TIME  Set date and time m Year 2013 Hour 16 | 10 I Sunday   NFIGURATION   P Server   ntp1.dlink.com   MANUALLY   nanually   Month   10   Minute   7                             | < Select NTP Server<br>Day<br>Second<br>55 |

After making any changes, click the Save Settings button to save your changes, or click the Don't Save Settings button to discard your changes.

## **Event Setup**

In a typical application, when motion is detected, the DCS-5222L sends images to a FTP server or via e-mail as notifications. As shown in the illustration below, an event can be triggered by many sources, such as motion detection or external digital input devices. When an event is triggered, a specified action will be performed. You can configure the network camera to send snapshots or videos to your e-mail address or FTP site.

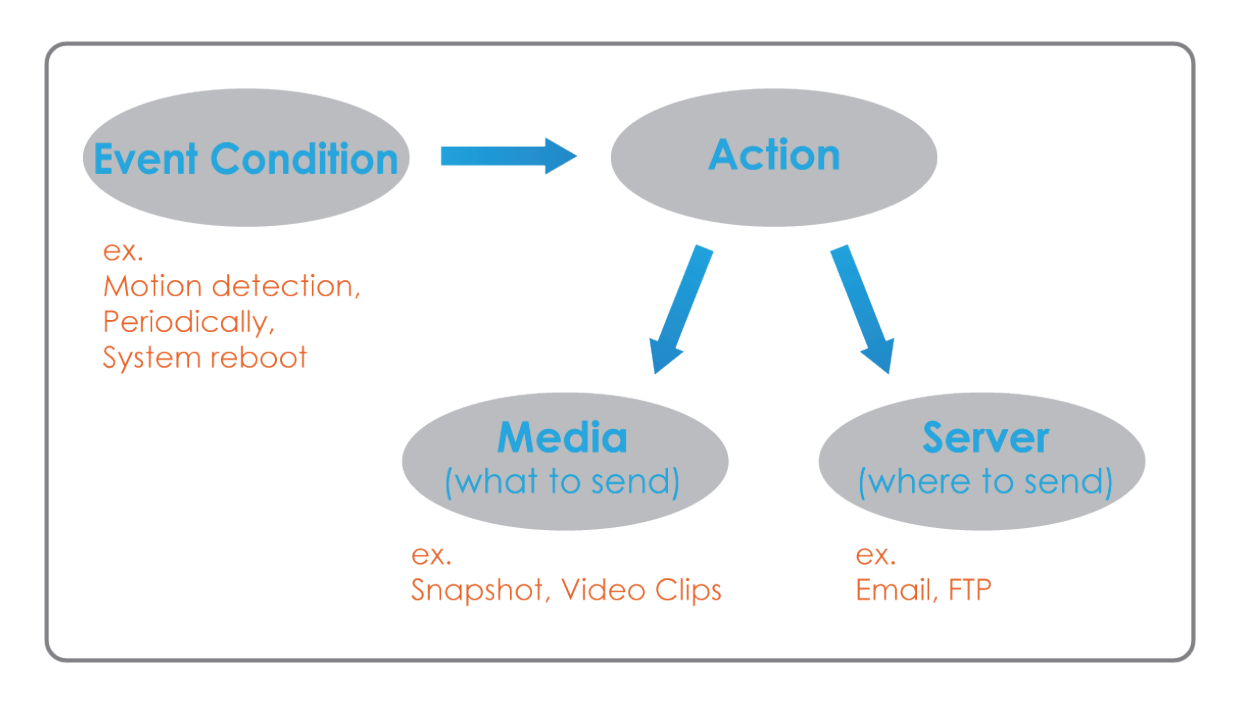

To start plotting an event, it is suggested to configure server and media columns first so that the network camera will know what action shall be performed when a trigger is activated.

The Event Setup page includes 4 different sections.

- Server
- Media
- Event
- Recording
- 1. To add a new item "event, server or media," click **Add**. A screen will appear and allow you to update the fields accordingly.
- 2. To delete the selected item from the drop-down menu of event, server or media, click **Delete**.
- 3. Click on the item name to pop up a window for modifying.

| SERVER                                                                                                    |
|----------------------------------------------------------------------------------------------------|
| Name     Type     Address/Location       Add <ul> <li>Delete</li> </ul> <ul> <li>Delete</li> </ul> <ul> <li>Delete</li> </ul> <ul> <li>Delete</li> </ul> <ul> <li>Delete</li> </ul> |
| MEDIA                                                                                                    |
| Name     Type     Source       Add      Delete                                                                                                    |
| EVENT                                                                                                    |
| Name Status Sun Mon Tue Wed Thu Fri Sat Time Trigger<br>Add - Delete                                                                                                    |
| RECORDING                                                                                                    |
| Name Status Sun Mon Tue Wed Thu Fri Sat Time Source Destination                                                                                                    |

## Add Server

You can configure up to 5 servers to save snapshots and/or video to. After making any changes, click the **Save Settings** button to save your changes.

| Server Name: Enter the unique name of your server.                                                      | SERVER TYPE                                                       |      |
|----------------------------------------------------------------------------------------------------|-------------------------------------------------------------------|------|
| <b>E-mail:</b> Enter the configuration for the target e-mail server account.                            | Server Name:                                                      |      |
| <b>FTP:</b> Enter the configuration for the target FTP server account.                                  | Sender email address<br>Recipient email address<br>Server address |      |
| <b>Network Storage:</b> Specify a network storage device. Only one network storage device is supported. | User name<br>Password<br>Port 23                                  |      |
| <b>SD Card:</b> Use the camera's onboard SD card storage.                                               | This server requires a secure connection (Start TLS<br>FTP        | 5)   |
|                                                                                                    | Server address Port 21 User name                                  |      |
|                                                                                                    | Password Remote folder name Passwe mode                           |      |
|                                                                                                    | Network storage     Network storage location                      |      |
|                                                                                                    | (for example:\\my_nas\disk(folder)<br>Workgroup<br>User name      |      |
|                                                                                                    | Password<br>Primary WINS server                                   |      |
|                                                                                                    | SD Card      Test     Save Settings     Don't Save Settings       | ings |

## Add Media

There are three types of media, **Snapshot**, **Video Clip**, and **System Log**. After making any changes, click the **Save Settings** button to save your changes.

- **Media Name:** Enter a unique name for media type you want to create.
  - **Snapshot:** Select this option to set the media type to snapshots.
    - **Source:** Set the video profile to use as the media source. Refer to Audio and Video on "Audio and Video" on page 35 for more information on video profiles.

Send pre-event Set the number of pre-event images to take.image(s) [0~3]: Pre-event images are images taken before the main event snapshot is taken.

Send post-event Set the number of post-event images to take. image(s) [0~7]: Post-event images are images taken after the main event snapshot is taken. You can set up to 7 post-event images to be taken.

File name prefix: The prefix name will be added on the file name.

Add date and Check this to add timing information as file time suffix to file name suffix.

name:

| MEDIA TYPE                            |
|---------------------------------------|
| Media name:                           |
|                                       |
| Snapshot                              |
| Source: Profile1 🔻                    |
| Send 1 pre-event image(s) [0~3]       |
| Send 1 post-event image(s) [0~7]      |
| File Name Prefix:                     |
| Add date and time suffix to file name |
| Video Clip                            |
| Source: Profile1 🔻                    |
| Pre-event recording: Second(s) [0~3]  |
| Maximum duration: Second(s) [1~100]   |
| Maximum file size: Kbytes [100~5000]  |
| File Name Prefix:                     |
| System log                            |

Save Settings Don't Save Settings

Video clip: Select this option to set the media type to video Source: clips.Setthevideoprofiletouseasthemediasource. Refer to "Audio and Video" on page 35 for more information on video profiles.

**Pre-event** This sets how many seconds to record before the **recording:** main event video clip starts. You can record up to three seconds of pre-event video.

**Maximum** Set the maximum length of video to record for **duration:** your video clips.

**Maximum file** Set the maximum file size to record for your video **size:** clips.

**File name** This is the prefix that will be added to the filename **prefix:** of saved video clips.

**System log:** Select this option to set the media type to system logs. This will save the event to the camera system log, but will not record any snapshots or video.

| ME         | DIA TYPE                              |
|------------|---------------------------------------|
| Ме         | dia name:                             |
| ۲          | Snapshot                              |
|            | Source: Profile1 💌                    |
|            | Send 1 pre-event image(s) [0~3]       |
|            | Send 1 post-event image(s) [0~7]      |
|            | File Name Prefix:                     |
|            | Add date and time suffix to file name |
| $\bigcirc$ | Video Clip                            |
|            | Source: Profile1 🔻                    |
|            | Pre-event recording: Second(s) [0~3]  |
|            | Maximum duration: Second(s) [1~100]   |
|            | Maximum file size: Kbytes [100~5000]  |
|            | File Name Prefix:                     |
| $\bigcirc$ | System log                            |

Save Settings Don't Save Settings

## Add Event

Create and schedule up to two events with their own settings here. After making any changes, click the Save Settings button to save your changes.

**Event name:** Enter a name for the event.

- **Enable this** Select this box to activate this event. **event:** 
  - **Priority:** Set the priority for this event. The event with higher priority will be executed first.
    - **Delay:** Select the delay time before checking the next event. It is being used for both events of motion detection and digital input trigger.

Trigger: Specify the input type that triggers the event.

- Video Motion Triggers an event when motion is detected. Detection:
  - **Periodic:** The event is triggered in specified intervals. The trigger interval unit is in minutes.
- Digital input: The external digital input triggers an event.
- **System Boot:** Triggers an event when the system boots up.
- **Network Lost:** Triggers an event when the network connection is lost.

| EVENT                                                                                                    |
|----------------------------------------------------------------------------------------------------|
| Event name:<br>Enable this event<br>Priority: normal<br>Delay for 10 seconds before detecting next event [For motion detection and digital input]                                                                     |
| TRIGGER                                                                                                    |
| <ul> <li>Video motion detection</li> <li>Periodic         <ul> <li>Trigger every 1</li> <li>minutes</li> </ul> </li> <li>Digital input</li> <li>System boot</li> <li>Network lost</li> <li>Sound Detection</li> </ul> |
| EVENT SCHEDULE                                                                                                    |
| <ul> <li>✓ Sun ✓ Mon ✓ Tue ✓ Wed ✓ Thu ✓ Fri ✓ Sat</li> <li>Time</li> <li></li></ul>                                                                                                    |
| ACTION                                                                                                    |
| Trigger D/O for 1 seconds                                                                                                    |
| Save Settings Don't Save Settings                                                                                                    |

## Section 4 - Configuration

- **Passive Infrared** Triggers an event when the PIR sensor is activated by moving infrared objects even in dark environment.
- Sound Detection: Triggers an event when sound is detected.

Time: Select Always or enter the time interval.

**Trigger D/O:** Select to trigger the digital output for a specific number of seconds when an event occurs.

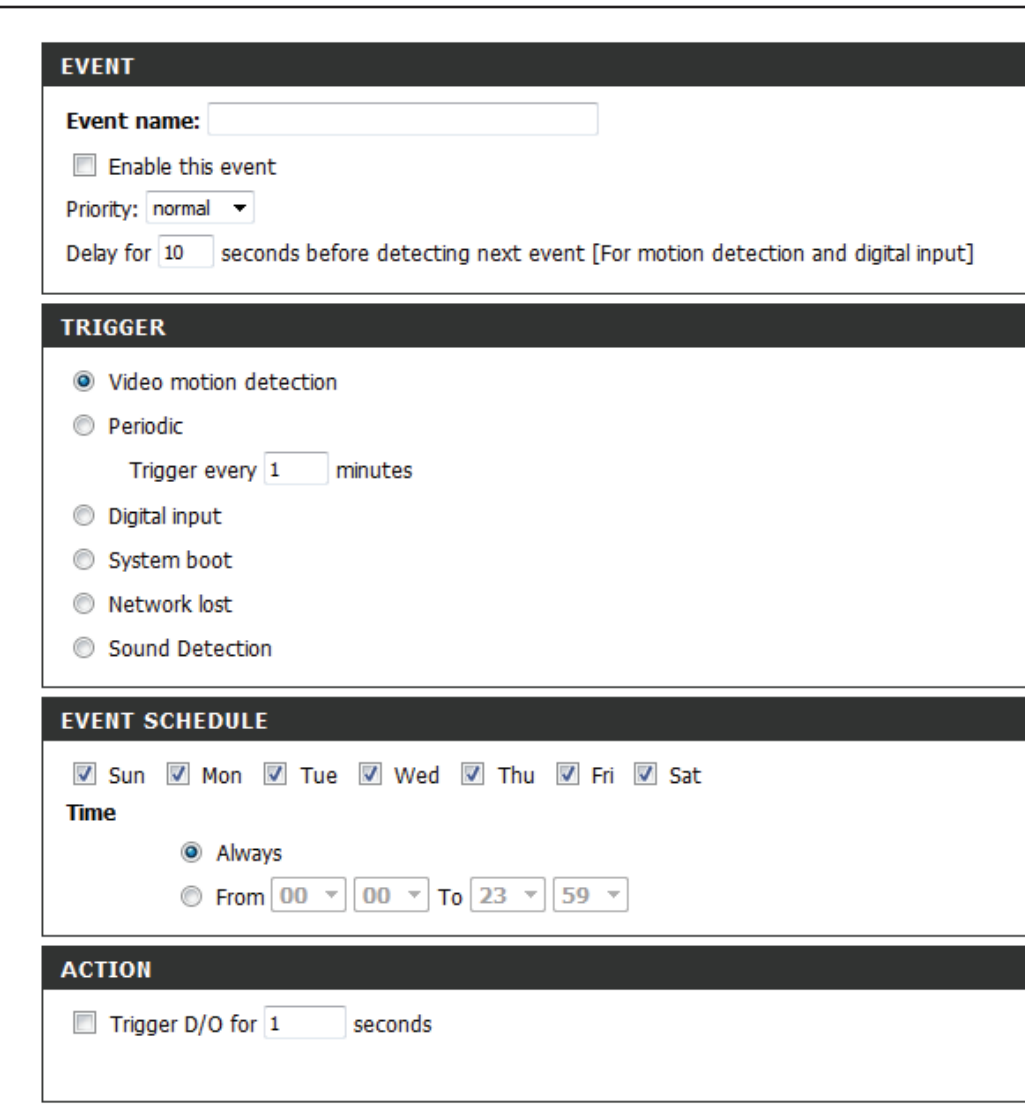

Save Settings Don't Save Settings

## Add Recording

Here you can configure and schedule the recording settings. After making any changes, click the **Save Settings** button to save your changes.

| Recording entry | The unique name of the entry. |
|-----------------|-------------------------------|
| name:           |                               |

**Enable this** Select this to enable the recording function. **recording:** 

**Priority:** Set the priority for this entry. The entry with a higher priority value will be executed first.

**Source:** The source of the stream.

**Recording** Scheduling the recording entry. **schedule:** 

**Recording** Configuring the setting for the recording. **settings:** 

**Destination:** Select the folder where the recording file will be stored.

| RECORDING                                                                                          |
|----------------------------------------------------------------------------------------------------|
| Recording entry name:                                                                              |
| Enable this recording Priority: normal  Source: Profile 1                                          |
| RECORDING SCHEDULE                                                                                 |
| ✓ Sun ♥ Mon ♥ Tue ♥ Wed ♥ Thu ♥ Fri ♥ Sat<br>Time                                                  |
| <ul> <li>Always</li> <li>From 00 * 00 * To 23 * 59 *</li> </ul>                                    |
| RECORDING SETTINGS                                                                                 |
| Destination       None         Total cycling recording size:       1000       Mbytes [200~2000000] |

**Total cycling** Please input a HDD volume between 1MB and 2TB for recording space. The recording data will replace the oldest record when the total recording size exceeds this value. For example, if each recording file is 6MB, and the total cyclical recording size is 600MB, then the camera will record 100 files in the specified location (folder) and then will delete the oldest file and create new file for cyclical recording.

Please note that if the free HDD space is not enough, the recording will stop. Before you set up this option please make sure your HDD has enough space, and it is better to not save other files in the same folder as recording files.

**Size of each file** If this is selected, files will be separated based on **for recording:** the file size you specify.

Time of each fileIf this is selected, files will be separated based onfor recording:the maximum length you specify.

**File Name Prefix:** The prefix name will be added on the file name of the recording file(s).

|   | RECORDING                                                                                                    |
|---|----------------------------------------------------------------------------------------------------|
|   | Recording entry name:                                                                                                    |
|   | Enable this recording Priority: normal  Source: Profile 1                                                                                                    |
|   | RECORDING SCHEDULE                                                                                                    |
|   | 🗹 Sun 🔍 Mon 🔍 Tue 🔍 Wed 🔍 Thu 🔍 Fri 🔍 Sat                                                                                                    |
|   | Time                                                                                                    |
|   | Always     Always     Alw |
|   | ◎ From 00 ▼ 00 ▼ To 23 ▼ 59 ▼                                                                                                    |
|   | RECORDING SETTINGS                                                                                                    |
|   | Destination None 🔻                                                                                                    |
|   | Total cycling recording size: 1000 Mbytes [200~2000000]                                                                                                    |
|   | Size of each file for recording: 10 	 Mbytes                                                                                                    |
| 1 | Time of each file for recording: 10 v seconds                                                                                                    |
|   | File Name Prefix:                                                                                                    |

Save Settings Don't Save Settings

# Advanced Digital Input/Output

This screen allows you to control the behavior of digital input and digital output devices. The I/O connector provides the physical interface for digital output (DO) and digital input (DI) that is used for connecting a variety of external alarm devices such as IR-Sensors and alarm relays. The digital input is used for connecting external alarm devices and once triggered images will be taken and e-mailed. After making any changes, click the **Save Settings** button to save your changes.

# **Select D/I or**The camera will send a signal when an event is **D/O Mode:**triggered, depending upon the type of device connected to the DI circuit.

N.C. stands for **Normally Closed**. This means that the normal state of the circuit is closed. Therefore events are triggered when the device status changes to "Open."

N.O. stands for **Normally Open**. This means that the normal state of the circuit is open. Therefore events are triggered when the device status changes to "Closed."

| DI AND DO                                                                                                    |
|----------------------------------------------------------------------------------------------------|
| The I/O connector provides the physical interface for digital output (DO) and digital input (DI) that is used for connecting a diversity of external alarm devices such as IR-Sensors and alarm relays. |
| The digital input is used for connecting external alarm devices and once triggered images will be taken and e-mailed.                                                                                   |
| Save Settings Don't Save Settings                                                                                                    |
| DI AND DO                                                                                                    |
| Digital Input 1: The active state is N.O; the current state detected is Normal Open                                                                                                    |
| Digital Output: The active state is N.O. 🔻                                                                                                    |
| Save Settings Don't Save Settings                                                                                                    |

## ICR and IR

Here you can configure the ICR and IR settings. An IR(Infrared) Cut-Removable(ICR) filter can be disengaged for increased sensitivity in low light environments.

Automatic: The Day/Night mode is set automatically. Generally, the camera uses Day mode and switches to Night mode when needed.

Day Mode: Day mode enables the IR Cut Filter.

- Night Mode: Night mode disables the IR Cut Filter.
- **Schedule Mode:** Set up the Day/Night mode using a schedule. The camera will enter Day mode at the starting time and return to Night mode at the ending time.
- **IR Light Control:** Select from the options to enable or disable the IR (infrared) light according to your preferences. This setting provides additional controls depending on your specific application.

Off: The IR light will always be off.

- **On:** The IR light will always be on.
- Sync: The IR light will turn on when the ICR sensor is on.
- **Schedule:** The IR light will turn on or off according to the schedule that you specify below.

| Automatic                                                              | Sensitivity Medium:<20lux  Ver 30 lux Refresh |
|------------------------------------------------------------------------|-----------------------------------------------|
| Day mode                                                               |                                               |
| Night mode                                                             |                                               |
| Schedule mod                                                           | le la la la la la la la la la la la la la     |
|                                                                        | Day mode(24hr)                                |
|                                                                        | From 07 v 00 v To 18 v 00 v                   |
|                                                                        |                                               |
|                                                                        |                                               |
| IR LIGHT                                                               |                                               |
| IR LIGHT<br>IR Light Control                                           | Medium 🔻                                      |
| IR LIGHT<br>IR Light Control                                           | Medium 🔻                                      |
| IR LIGHT<br>IR Light Control<br>Off<br>On                              | Medium 🔻                                      |
| IR LIGHT<br>IR Light Control<br>Off<br>On<br>Sync. With IC             | Medium 👻                                      |
| IR LIGHT<br>IR Light Control<br>Off<br>On<br>Sync. With IC             | Medium 👻                                      |
| IR LIGHT<br>IR Light Control<br>Off<br>On<br>Sync. With IC<br>Schedule | Medium<br>R<br>IR Light Control On(24hr)      |

## HTTPS

This page allows you to install and activate an HTTPS certificate for secure access to your camera. After making any changes, click the **Save Settings** button to save your changes.

**Enable HTTPS** Enable the HTTPS service. **Secure Connection:** 

**Create Certificate** Choose the way the certificate should be cre-**Method:** ated. Three options are available:

> Create a self-signed certificate automatically Create a self-signed certificate manually Create a certificate request and install

**Status:** Displays the status of the certificate.

**Note:** The certificate cannot be removed while the HTTPS is still enabled. To remove the certificate, you must first uncheck **Enable HTTPS secure connection**.

| 111175                                                                                                    |                                                                                       |  |
|----------------------------------------------------------------------------------------------------|---------------------------------------------------------------------------------------|--|
| Enable HTTPS s                                                                                                    | ecure connection                                                                      |  |
| Create certificate me                                                                                                    | ethod                                                                                 |  |
| Oreate self-signed certificate automatically                                                                              |                                                                                       |  |
| Create self-signed certificate manually                                                                                   |                                                                                       |  |
| <ul> <li>Create certificate request and install</li> </ul>                                                                |                                                                                       |  |
|                                                                                                    |                                                                                       |  |
|                                                                                                    |                                                                                       |  |
|                                                                                                    |                                                                                       |  |
| CERTIFICATE INF                                                                                                    | ORMATION                                                                              |  |
| CERTIFICATE INF<br>Status                                                                                                 | ORMATION<br>Active                                                                    |  |
| CERTIFICATE INF<br>Status<br>Country                                                                                      | ORMATION<br>Active<br>TW                                                              |  |
| CERTIFICATE INF<br>Status<br>Country<br>State or province                                                                 | ORMATION<br>Active<br>TW<br>Taiwan                                                    |  |
| CERTIFICATE INF<br>Status<br>Country<br>State or province<br>Locality                                                     | ORMATION<br>Active<br>TW<br>Taiwan<br>Taipei                                          |  |
| CERTIFICATE INF<br>Status<br>Country<br>State or province<br>Locality<br>Organization                                     | ORMATION<br>Active<br>TW<br>Taiwan<br>Taipei<br>D-Link                                |  |
| CERTIFICATE INF<br>Status<br>Country<br>State or province<br>Locality<br>Organization<br>Organization Unit                | ORMATION<br>Active<br>TW<br>Taiwan<br>Taipei<br>D-Link<br>DHPD Dept.                  |  |
| CERTIFICATE INF<br>Status<br>Country<br>State or province<br>Locality<br>Organization<br>Organization Unit<br>Common Name | ORMATION<br>Active<br>TW<br>Taiwan<br>Taipei<br>D-Link<br>DHPD Dept.<br>www.dlink.com |  |

Save Settings Don't Save Settings

## **Access List**

Here you can set access permissions for users to view your DCS-5222L.

- **Allow list:** The list of IP addresses that have the access right to the camera.
- Start IP address: The starting IP Address of the devices (such as a computer) that have permission to access the video of the camera. Click Add to save the changes made.

**Note:** A total of seven lists can be configured for both columns.

- **End IP address:** The ending IP Address of the devices (such as a computer) that have permission to access the video of the camera.
  - **Delete allow** Remove the customized setting from the Allow **list:** List.
    - **Deny list:** The list of IP addresses that have no access rights to the camera.
- **Delete deny list:** Remove the customized setting from the Delete List.

### For example:

When the range of the Allowed List is set from 1.1.1.0 to 192.255.255.255 and the range of the Denied List is set from 1.1.1.0 to 170.255.255.255. Only users with IPs located between 171.0.0.0 and 192.255.255.255 can access the Network Camera.

| ALLOW LIST                                              |               |
|---------------------------------------------------------|---------------|
| Start IP address<br>End IP address<br>Delete allow list | Add<br>Delete |
|                                                         |               |
| DENY LIST                                               |               |

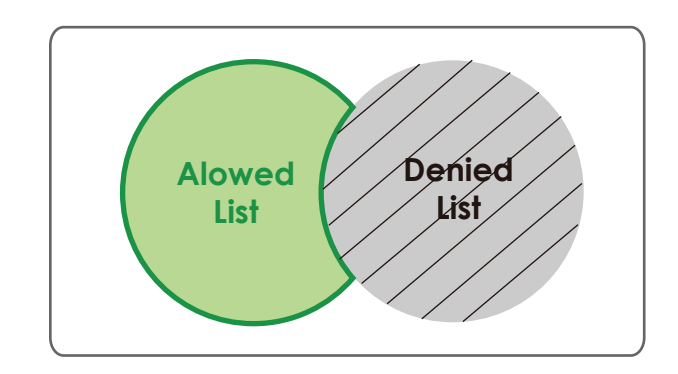

# Maintenance Admin

This section allows you to change the administrator's password and configure the server settings for your camera. You can also manage the user account(s) that access your camera.

Admin Password This section lets you change the admin password used to log Setting: into the camera and change settings. After installing the camera for the first time, it is highly recommended that you change the admin password for security purposes.

Enter the existing password, then enter your new password. Click **Save** to apply your new settings.

Add User Account: You may create user accounts to allow others to log into your camera to view the live feed. Users cannot change any settings.

Enter the User Name you wish to use for the new user account and then create a password for that account. Click **Add** to save your account.

**User List:** Select a user from the drop-down menu and click **Delete** to remove the user account from having access to the camera images.

RTSP Authentication: Check to enable RTSP streaming.

HTTP Authentication: Check to enable HTTP streaming.

**Snapshot URL** Select **Enable** to allow access to the current camera snapshot **Authentication:** via the web address indicated.

**Camera Name:** Enter the name of your camera. This is useful if you have multiple cameras.

| ADMIN PASSWORD                               | ) SETTING                                        |
|----------------------------------------------|--------------------------------------------------|
| New Password<br>Retype Password              | 63 characters maximum<br>Save                    |
| ADD USER ACCOUN                              | т                                                |
| User Name<br>New Password<br>Retype Password | 20 users maximum<br>63 characters maximum<br>Add |
| USER LIST                                    |                                                  |
| User Name                                    | User list 🔻 Delete                               |
| DEVICE SETTING                               |                                                  |
| IP camera Name<br>Enable OSD                 | DCS-5222LB1 63 characters maximum                |
| Label<br>Show time                           | DCS-5222LB1 30 characters maximum                |
| Calibration Device                           | Calibration                                      |

Enable OSD: This will enable the On Screen Display (OSD) information bar to appear when viewing video.

Label: This is the text label that will appear on the OSD.

Time Stamp: If checked, the current time will be displayed on the OSD.

**LED Light:** This will turn the camera's front LED indicator on or off.

- Calibrate the Device: Clicking this button will calibrate the camera so that the P/T/Z apparatus functions correctly. The camera is automatically calibrated whenever it is powered on and initialized or reset. Should the camera's pan, tilt, and zoom functions begin to behave incorrectly, or if the device has been jarred or handled improperly, you may need to recalibrate the camera manually by pressing this button.
  - Privacy Mode: Select on/off or schedule the privacy mode for your camera to ensure the privacy. When the privacy mode is turned on, the camera hides the lens by rolling it back into the unit.

After making any changes, click the **Save** button to save your changes.

## System

This screen allows you to save and restore the camera's current configuration. You can also reset all settings to factory default or reboot the device.

- Save to Local Hard Click on the Save Configuration button to save Drive: the current configuration to your hard drive.
  - Load from Local To load a saved configuration, click on the Browse Hard Drive: button to select a configuration file from your hard drive. Then, click the Load Configuration button to load the new configuration.
- Restore to Factory Click this button to reset all settings to their Defaults: factory defaults. If you reset your settings, you will need to set up your camera again.
  - **Reboot Device:** Clicking the **Reboot** button will reboot your device.

| SYSTEM                      |                          |
|-----------------------------|--------------------------|
| Save To Local Hard Drive    | Save Configuration       |
| Load From Local Hard Drive  | Browse                   |
|                             | Load Configuration       |
| Restore To Factory Defaults | Restore Factory Defaults |
|                             |                          |
| REBOOT                      |                          |
| Reboot Device               | Reboot Device            |
| 🕼 schedule reboot           |                          |
| 🗹 Sun 🗹 Mon 🗹 Tue 🔍 We      | ed 🗹 Thu 🔍 Fri 🔍 Sat     |
| Time 00 🔻 00 💌              | Save                     |
|                             |                          |

## Firmware Upgrade

Your current firmware version and date will be displayed on this page. You can also upgrade your firmware with a new version.

To upgrade your firmware, go to **support.dlink.com** and download the latest firmware to your computer's hard drive. Click on **Browse**, select the firmware file, then click the **Upload** button. While the firmware is being upgraded, do not turn off your computer or camera, and do not disconnect your network connection from your computer or camera. Upgrading the firmware will not change any of your system settings, but it is recommended that you save your system configuration before doing a firmware upgrade.

**Note:** It is recommended that you use a wired connection for your computer and camera when upgrading the firmware.

| FIRMWARE INFORMATI                                 | ON                     |
|----------------------------------------------------|------------------------|
| Current Firmware Version:<br>Current Product Name: | 1.00.01<br>DCS-5222LB1 |
| FIRMWARE UPGRADE                                   |                        |
| File Path:                                         | Biowse Upload          |

# Status Device Info

This screen displays various information about your camera and its current settings.

| DEVICE INFO                                                                                                    |                          |
|----------------------------------------------------------------------------------------------------|--------------------------|
| All of your network connection details are displayed on this page. The firmware version is also displayed here. |                          |
| INFORMATION                                                                                                    |                          |
| IP camera Name                                                                                                  | DCS-5222LB1              |
| Time & Date                                                                                                    | Wed Oct 30 16:08:40 2013 |
| Firmware Version                                                                                                | 1.00.01                  |
| MAC Address                                                                                                    | 0A:CA:CA:CA:76:46        |
| IP Address                                                                                                    | 192.168.0.140            |
| IP Subnet Mask                                                                                                  | 255.255.255.0            |
| Default Gateway                                                                                                 | 192.168.0.1              |
| Primary DNS                                                                                                    | 192.168.0.1              |
| Secondary DNS                                                                                                   | 0.0.0.0                  |
| PPPoE                                                                                                    | Disable                  |
| DDNS                                                                                                    | Disable                  |
| Agent Version                                                                                                   | 2.0.17-b36               |

## Log

The log shows you a list of events that have happened recently. You can download the log by clicking the **Download** button, or you can empty the log by clicking the **Clear** button.

| CURRENT LOG                                                                                    |  |  |  |  |  |  |
|------------------------------------------------------------------------------------------------|--|--|--|--|--|--|
| 1. 2013-10-30 16:04:33 admin LOGIN OK FROM 192.168.0.100                                       |  |  |  |  |  |  |
| <ol> <li>2013-10-30 15:35:25 SYSTEM SET IR LIGHT ON</li> </ol>                                 |  |  |  |  |  |  |
| <ol> <li>2013-10-30 15:23:17 admin LOGIN OK FROM 192.168.0.100</li> </ol>                      |  |  |  |  |  |  |
| <ol> <li>2013-10-29 11:38:39 DCS-5222LB1 ACQUIRE DHCP IP 192.168.0.140</li> </ol>              |  |  |  |  |  |  |
| <ol><li>2013-10-29 11:38:35 NETWORK INTERFACE CHANGE TO ETHERNET</li></ol>                     |  |  |  |  |  |  |
| 6. 2013-10-25 15:46:04 admin FROM 192.168.0.100 SET TIMEZONE (UTC+09:00) Irkutsk               |  |  |  |  |  |  |
| <ol> <li>2013-10-25 15:46:04 admin FROM 192.168.0.100 SET NTP SERVER ntp1.dlink.com</li> </ol> |  |  |  |  |  |  |
| <ol> <li>2013-10-25 15:45:14 admin LOGIN OK FROM 192.168.0.100</li> </ol>                      |  |  |  |  |  |  |
| <ol> <li>2013-10-25 15:42:29 DCS-5222LB1 ACQUIRE DHCP IP 192.168.0.140</li> </ol>              |  |  |  |  |  |  |
| 10. 2013-10-25 15:42:23 NETWORK RECONNECT                                                      |  |  |  |  |  |  |
| 11. 2013-10-25 15:42:22 NETWORK LOSS                                                           |  |  |  |  |  |  |
| 12. 2013-10-25 15:42:21 NETWORK INTERFACE CHANGE TO WLAN                                       |  |  |  |  |  |  |
| 13. 2013-10-25 15:42:02 DCS-5222LB1 ACQUIRE DHCP IP 192.168.0.140                              |  |  |  |  |  |  |
| <ol> <li>2013-10-25 15:41:57 NETWORK INTERFACE CHANGE TO ETHERNET</li> </ol>                   |  |  |  |  |  |  |
| 15. 2013-10-25 15:22:31 DCS-5222LB1 ACQUIRE DHCP IP 192.168.0.140                              |  |  |  |  |  |  |
| 16. 2013-10-25 15:22:21 NETWORK RECONNECT                                                      |  |  |  |  |  |  |
| 17. 2013-10-25 15:22:18 NETWORK LOSS                                                           |  |  |  |  |  |  |
| <ol> <li>2013-10-25 15:22:04 DCS-5222LB1 ACQUIRE DHCP IP 192.168.0.140</li> </ol>              |  |  |  |  |  |  |
| 19. 2013-10-25 15:21:58 NETWORK RECONNECT                                                      |  |  |  |  |  |  |
| 20. 2013-10-25 15:21:57 NETWORK LOSS                                                           |  |  |  |  |  |  |
|                                                                                                |  |  |  |  |  |  |
| First Page Previous 20 Next 20                                                                 |  |  |  |  |  |  |
| Clear Download                                                                                 |  |  |  |  |  |  |

# Help

|                                                                                                    | <br> | <br> |  |
|----------------------------------------------------------------------------------------------------|------|------|--|
| HELP                                                                                                    |      |      |  |
| <ul> <li>LIVE VIDEO</li> <li>SETUP</li> <li>MAINTENANCE</li> <li>ADVANCED</li> <li>STATUS</li> </ul>                                                                                                    |      |      |  |
| LIVE VIDEO                                                                                                    |      |      |  |
| • <u>Camera</u>                                                                                                    |      |      |  |
| SETUP                                                                                                    |      |      |  |
| <ul> <li><u>Setup Wizard</u></li> <li><u>Network Setup</u></li> <li><u>Wireless Setup</u></li> <li><u>Dynamic DNS</u></li> <li><u>Image Setup</u></li> <li><u>Audio and Video</u></li> <li><u>Motion Detection</u></li> <li><u>Time and Date</u></li> <li><u>Event Setup</u></li> <li><u>SD Card</u></li> </ul> |      |      |  |
| ADVANCED                                                                                                    |      |      |  |
| DI and DO     ICR and IR     HTTPS     Access List                                                                                                    |      |      |  |
| MAINTENANCE                                                                                                    |      |      |  |
| <ul> <li><u>Admin</u></li> <li><u>System</u></li> <li><u>Firmware Upgrade</u></li> </ul>                                                                                                    |      |      |  |
| STATUS                                                                                                    |      |      |  |
| <ul> <li><u>Device Info</u></li> <li><u>Loq</u></li> </ul>                                                                                                    |      |      |  |

## Configuring the DCS-5222L with a Router

D-Link's DCS-5222L is a versatile and cost effective Network Camera offering both video and audio monitoring. It can also serve as a powerful surveillance system in security applications. The DCS-5222L can be used with any wired or 802.11n/g wireless router. This section explains how to view the camera from either the Internet or from inside your internal network.

Components Needed:

- 1 DCS-5222L Network Camera
- 1 Ethernet Cable
- A wired or wireless router such as the D-Link DIR-655 Wireless Router
- Ethernet-based PC for system configuration

## Setting up the DCS-5222L for Use Behind a Router

Installing a DCS-5222L Network Camera on your network is an easy 4-step procedure:

- 1. Assign a local IP address to your network camera.
- 2. View the network camera using your Internet Explorer web browser.
- 3. Access the router with your web browser.
- 4. Open virtual server ports to enable remote image viewing.

Note: These are manual steps; however, if you decide to use the wizard, it will perform every step automatically.

This section is designed to walk you through the setup process for installing your camera behind a router and enable remote video viewing. For the basic setup of the DCS-5222L, follow the steps outlined in the Quick Installation Guide.

After you have completed the setup of the DCS-5222L outlined in the Quick Installation Guide you will have an operating camera that has an assigned IP Address. Because you are using a router to share the Internet with one or more PCs, the IP Address assigned to the Network Camera will be a local IP Address. This allows viewing within your Local Area Network (LAN) until the router is configured to allow remote viewing of the camera over the Internet.

### 1. Assign a Local IP Address to Your Camera

Run the setup wizard for the DCS-5222L. Follow the steps in the Quick Install Guide to configure the DCS-5222L. The camera will be assigned a local IP Address that allows it to be recognized by the router. Write down this IP Address for future reference.

### 2. View the Network Camera Using Your Internet Explorer Web Browser

Open a Web browser. In the address bar, type in the IP Address that was assigned to the Network Camera. The DCS-5222L Live Video Page appears with a window displaying live video from the camera.

Click on the **Setup** button on the left side. Scroll to the bottom of the Network Setup page to display the ports used by HTTP and Streaming audio and video.

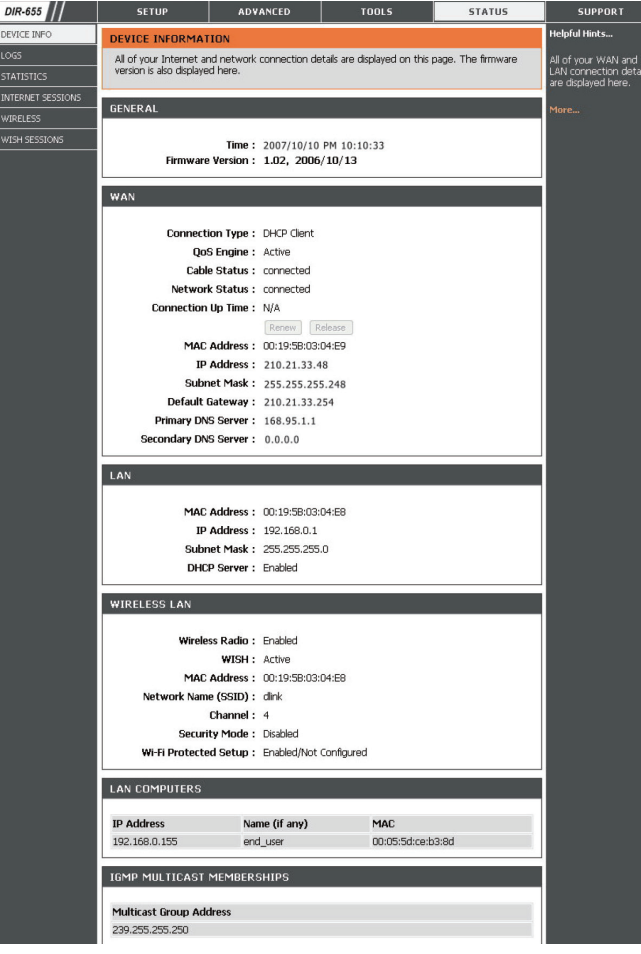

The **Setup** > **Network** page displays the port settings for your camera. If necessary, these ports can be changed if they are already in use by other devices (e.g. in a multiple camera environment).

*Note:* Both the HTTP port and RTSP port are required to be opened for the DCS-5222L.

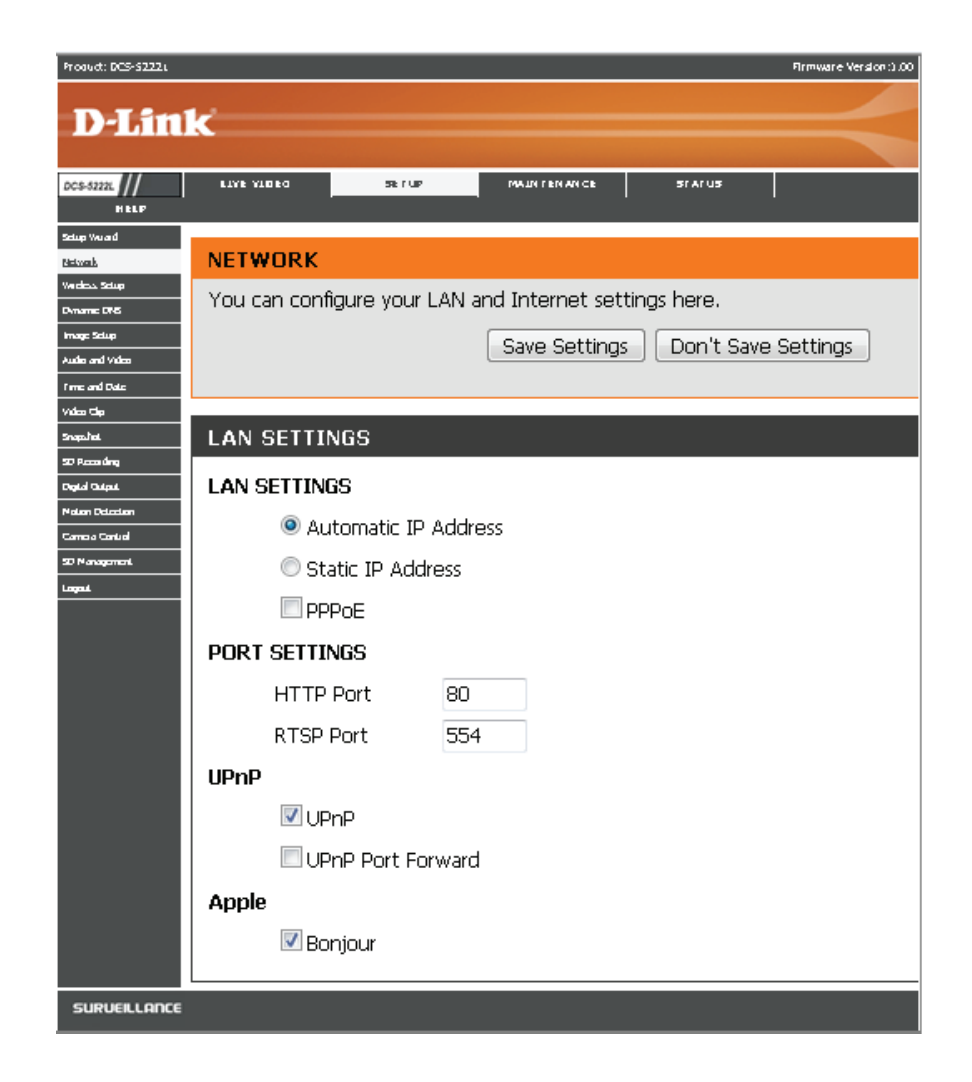

## **Router Set-Up and Installation**

The following steps generally apply to any router that you have on your network. The D-Link DIR-655 is used as an example to clarify the configuration process. Refer to the router's user manual for more information on router operation and configuration.

### 3. Access the Router with Your Web Browser

If you have cable or DSL Internet service, you will most likely have a dynamically assigned WAN IP Address. 'Dynamic' means that your router's WAN IP address can change from time to time depending on your ISP. A dynamic WAN IP Address identifies your router on the public network and allows it to access the Internet. To find out your router's WAN IP Address, go to the Status page on your router and locate the WAN information for your router (as shown on the next page). The WAN IP Address will be listed. This will be the address that you will need to type into your web browser to view your camera over the Internet.

Your WAN IP Address will be listed on the router's **Status** > **Device** Info page.

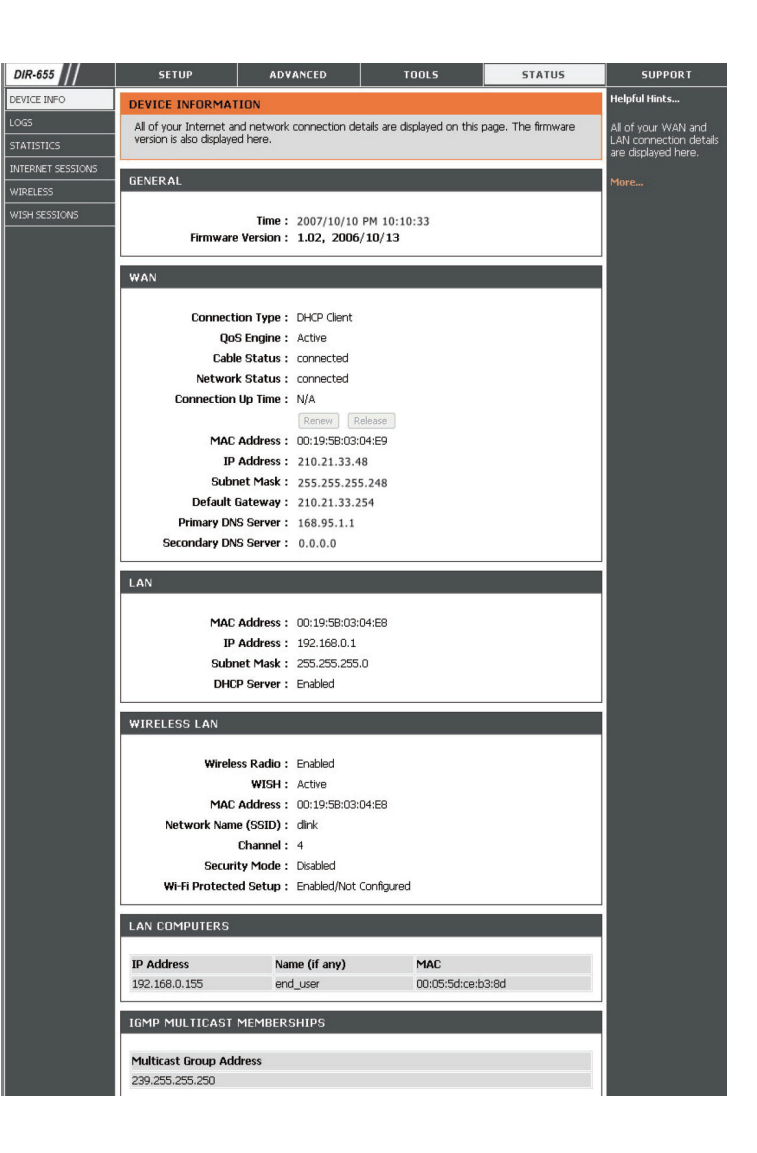

**Note:** Because a dynamic WAN IP can change from time to time depending on your ISP, you may want to obtain a Static IP address from your ISP. A Static IP address is a fixed IP address that will not change over time and will be more convenient for you to use to access your camera from a remote location. The Static IP Address will also allow you to access your camera attached to your router over the Internet.

## 4. Open Ports to Enable Remote Image Viewing (Port Forwarding)

The firewall security features built into the DIR-655 router prevent users from accessing the video from the DCS-5222L over the Internet. The router connects to the Internet over a series of numbered ports. The ports normally used by the DCS-5222L are blocked from access over the Internet. Therefore, these ports need to be made accessible over the Internet. This is accomplished using the Virtual Server function on the DIR-655 router. The Virtual Server ports used by the camera must be opened through the router for remote access to your camera. Virtual Server is accessed by clicking on the **Advanced** tab of the router screen.

Follow these steps to configure your router's Virtual Server settings:

## 1. Click Enabled.

- 2. Enter a different name for each entry.
- 3. Enter your camera's local IP Address (e.g., 192.168.0.120) in the Private IP field.
- 4. Select TCP for HTTP port, both (TCP and UDP) for RTSP and both (TCP and UDP) for 5556 5559 ports.
- 5. If you are using the default camera port settings, enter 80 into the Public and Private Port section, click **Apply**.
- 6. Scheduling should be set to **Always** so that the camera images can be accessed at any time.
#### Section 5 - Security

Repeat the previous steps adding the port 554 to both the Public and Private Port sections. A check mark appearing before the entry name will indicate that the ports are enabled.

**Note:** Some ISPs may block access to port 80 and other commonly used Internet ports to conserve bandwidth. Check with your ISP so that you can open the appropriate ports accordingly. If your ISP does not pass traffic on port 80, you will need to change the port the camera uses from 80 to something else, such as 800. Not all routers are the same, so refer to your user manual for specific instructions on how to open ports.

Enter valid ports in the Virtual Server section of your router. Please make sure to check the box next to the camera name on the Virtual Server List to enable your settings.

| D-Lin             | k       |                                              |                                         |                         |             |                  |                    | $\prec$                                       |
|-------------------|---------|----------------------------------------------|-----------------------------------------|-------------------------|-------------|------------------|--------------------|-----------------------------------------------|
| DIR-655           |         | SETUP                                        | ADVANCED                                |                         | TOOLS       |                  | STATUS             | SUPPORT                                       |
| VIRTUAL SERVER    | VIR     | TUAL SERVER                                  |                                         |                         |             |                  |                    | Helpful Hints                                 |
| PORT FORWARDING   | The     | e Virtual Server opt                         | tion allows you to                      | define a single         | public port | on your route    | er for redirection | Check the Application                         |
| APPLICATION RULES | to onli | an internal LAN IP .<br>ine services such as | Address and Privat<br>5 FTP or Web Serv | e LAN port if r<br>ers. | equired. Th | iis feature is u | setul for hosting  | Name drop down<br>menu for a list of          |
| QOS ENGINE        |         | Save Settings                                | Don't Save Set                          | tings                   |             |                  |                    | predefined server<br>types. If you select one |
| NETWORK FILTER    |         |                                              |                                         |                         |             |                  |                    | of the predefined                             |
| ACCESS CONTROL    | 24-     | 24VIRTUAL SERVERS LIST arrow button next to  |                                         |                         |             |                  |                    |                                               |
| WEBSITE FILTER    |         |                                              |                                         |                         | Port        | Traffic Type     | ,                  | to fill out the                               |
| INBOUND FILTER    |         | Name                                         |                                         |                         | Public      | Protocol         | Schedule           | corresponding field.                          |
| FIREWALL SETTINGS |         | DCS-942L                                     | < HTTP                                  |                         | 80          | TCP 💌            | Always 💌           | You can select a                              |
| ADVANCED WIRELESS |         | IP Address                                   |                                         | iter Name               | Private     | 6                | Inbound Filter     | of DHCP clients in the                        |
| WISH              |         | Name                                         |                                         |                         | Public      | Protocol         | Schedule           | down menu, or you                             |
| WI-FI PROTECTED   |         | DCS-942L                                     | < Applica                               | ation Name 🛛 💽          | 554         | TCP 💌            | Always 💌           | can manually enter the<br>IP address of the   |
| SETUP             |         | IP Address                                   |                                         |                         | Private     |                  | Inbound Filter     | computer at which you would like to open the  |
| ADVANCED NETWORK  | -       | 192.168.0.120                                | Compu                                   | iter Name 📘             | 554         | 6                |                    | specified port.                               |
|                   |         | Name                                         |                                         | ation Name              | Public<br>0 | Protocol<br>TCP  | Schedule<br>Always | Select a schedule for                         |
|                   |         | IP Address                                   |                                         |                         | Private     |                  | Inbound Filter     | when the virtual server                       |
|                   |         | 0.0.0.0                                      | Compu                                   | iter Name 🛛 💽           | 0           | 6                | Allow All 💌        | do not see the                                |
|                   |         |                                              |                                         |                         |             |                  |                    | schedlie voll heed in                         |

# Troubleshooting

This chapter provides solutions to problems that can occur during the installation and operation of the DCS-5222L.

#### 1. What is Remote Access? How do I enable it?

Remote Access allows you to access your camera from any PC connected to the Internet through a web browser. This lets you view your camera feed and manage your camera's settings when you're away from home.

To enable Remote Access, simply go through the Camera Installation Wizard included on the Installation CD that came in your package. You can also download the wizard from **http://support.dlink.com**.

After going through the wizard, you should see Remote Status: Enabled on the summary page. If you see Remote Status: Disabled, make sure that:

- ... the front LED on your camera is lit solid green
- ...your Internet connection is working
- ... your router's LAN & WAN connections are working properly
- ...your router has UPnP enabled (if your router does not support UPnP, please refer to Appendix A)
- ...your router can get a public IP
- ...your router is upgraded to the latest firmware
- ...you have tried rebooting your router by unplugging it, then plugging it back in

After checking the above items, you can click the Retry button to refresh the summary screen to see if Remote Access has been enabled.

### 2. What can I do if I forget my password?

If you forget your password, you will need to perform a hard reset of your camera. This process will change all your settings back to the factory defaults. To reset your camera, please use an unfolded paperclip to press and hold the RESET button for at least 8 seconds while your camera is plugged in.

### 3. Why does the LED not light up?

The power supply might be faulty. Confirm that you are using the provided DC 5V power supply for this network camera. Verify that the power supply is correctly connected. If the camera is functioning normally, the LED may have been disabled. See page 56 for information about how to enable the LED.

#### 4. Why is the camera's network connection unreliable?

There might be a problem with the network cable. To confirm that the cables are working, PING the address of a known device on the network. If the cabling is OK and your network is reachable, you should receive a reply similar to the following (...bytes = 32 time = 2 ms).

Another possible problem may be that the network device such as a hub or switch utilized by the Network Camera is not functioning properly. Please confirm the power for the devices are well connected and functioning properly.

#### 5. Why does the Network Camera work locally but not remotely?

This might be caused by the firewall protection. Check the Internet firewall with your system administrator. The firewall may need to have some settings changed in order for the Network Camera to be accessible outside your local network. For more information, please refer to the section about installing your camera behind a router on page 62.

Make sure that the Network Camera isn't conflicting with any Web server you may have running on your network. The default router setting might be a possible reason. Check that the configuration of the router settings allow the Network Camera to be accessed outside your local network.

### 6. Why does a series of broad vertical white lines appear through out the image?

It could be that the CMOS sensor (a square panel situated behind the lens that measures the light signals and changes it into a digital format so your computer can present it into an image that you are familiar with) has become overloaded when it has been exposed to bright lights such as direct exposure to sunlight or halogen lights. Reposition the DCS-5222L camera into a more shaded area immediately, as prolonged exposure to bright lights will damage the CMOS sensor.

### 7. The camera is producing noisy images. How can I solve the problem?

The video images might be noisy if the camera is used in a very low light environment.

#### 8. The images are poor quality, how can I improve the image quality?

Make sure that your computer's display properties are set to at least 6-bit color. Using 16 or 256 colors on your computer will produce dithering artifacts in the image, making the image look as if it is of poor quality.

The configuration on the Network Camera image display is incorrect. The Image Setup section on page 33 explains how to adjust the relatedparameters for improved images such as: brightness, contrast, hue and light frequency.

### 9. Why are no images available through the Web browser?

ActiveX might be disabled. If you are viewing the images from Internet Explorer make sure ActiveX has been enabled in the Internet Options menu. You may also need to change the security settings on your browser to allow the ActiveX plug-in to be installed.

If you are using Internet Explorer with a version number lower than 7, then you will need to upgrade your Web browser software in order to view the streaming video transmitted by the Network Camera.

### 10. The PIR is not operating well, how can I improve the quality?

- For the Passive Infrared Sensor (PIR) to function properly it is required to have direct line of site to the object. When the room has many obstacles or the line of site is obstructed by glass, the PIR will not function properly.
- When the environment temperature is too high, the PIR detection will slow down and should not be mistaken for a faulty PIR.
- This Network Camera can only be installed indoors. Do not install this camera in a place where IR interference can be a problem. IR interference can be found close to glass doors or windows, where direct sunlight can cause interference or in the path of car headlights.
- Do not install this camera next to or in front of an air conditioner outlet or vent.
- Do not install this camera close to wireless devices with high frequencies as the PIR is easily affected by RF radiation.
- The PIR functions best when detecting lateral movements. Radial movements cannot be detected as well as lateral movements.
- Do not install this camera directly under an extremely bright light. The PIR cannot fully suppress a bright white light.
- Any movements from an object with a normal body temperature, like humans or animals, can be detected. To avoid any malfunctions, install this camera at the proper height.
- To avoid any malfunctions, install this camera in an environment with an average temperature of 25°C. Smaller movements of an object can be
  detected within a distance of 2.5 meters, at the height of an average adult. A larger movement of an object is required for detection between
  a distance of 2.5 and 5 meters.
- Install this camera on a firm, static, anti-shock surface.

## **Networking Basics**

## **Check your IP address**

After you install your new D-Link DCS-5222L camera, by default, the TCP/IP settings should be set to obtain an IP address from a DHCP server (i.e. wireless router) automatically. To verify your IP address, please follow the steps below.

Click on Start > Run. In the run box type cmd and click OK. (Windows<sup>®</sup> 8, 7, and Vista<sup>®</sup> users type cmd in the Start Search box)

At the prompt, type **ipconfig** and press **Enter**.

| This will | display | the If | oddress, | subnet | mask | and | the | defaul | t |
|-----------|---------|--------|----------|--------|------|-----|-----|--------|---|
| gateway   | of your | came   | ra.      |        |      |     |     |        |   |

If the address is 0.0.0.0, check your camera installation, security settings, and the settings on your router. Some firewall software programs may block a DHCP request on newly installed cameras.

If you are connecting to a wireless network at a hotspot (e.g. hotel, coffee shop, airport), please contact an employee or administrator to verify their wireless network settings.

| 🛤 C:\WINDOWS\system32\cmd.exe                                                                                                    | - 🗆 🗙 |
|----------------------------------------------------------------------------------------------------|-------|
| Microsoft Windows XP [Version 5.1.2600]<br>(C) Copyright 1985–2001 Microsoft Corp.                                               |       |
| C:\Documents and Settings≻ipconfig                                                                                               |       |
| Windows IP Configuration                                                                                                    |       |
| Ethernet adapter Local Area Connection:                                                                                          |       |
| Connection-specific DNS Suffix . : dlink<br>IP Address : 10.5.7.114<br>Subnet Mask : 255.255.255.0<br>Default Gateway : 10.5.7.1 |       |
| C:\Documents and Settings>_                                                                                                    |       |
|                                                                                                    |       |
|                                                                                                    |       |
|                                                                                                    | -     |

## **Statically Assign an IP Address**

If you are not using a DHCP capable gateway/router, or you need to assign a static IP address, please follow the steps below:

#### Step 1

Windows<sup>®</sup> 7- Click on Start > Control Panel > Network and Internet > Network and Sharing Center. Windows<sup>®</sup> Vista - Click on Start > Control Panel > Network and Internet > Network and Sharing Center > Manage Network Connections. Windows<sup>®</sup> XP - Click on Start > Control Panel > Network Connections.

#### Step 2

Right-click on the Local Area Connection which represents your network adapter and select Properties.

#### Step 3

Highlight Internet Protocol (TCP/IP) and click Properties.

#### Step 4

Click **Use the following IP address** and enter an IP address that is on the same subnet as your network or the LAN IP address on your router.

**Example:** If the router's LAN IP address is 192.168.0.1, make your IP address **192.168.0.X** where X is a number between 2 and 99. Make sure that the number you choose is not in use on the network. Set Default Gateway the same as the LAN IP address of your router (192.168.0.1).

Set Primary DNS the same as the LAN IP address of your router (192.168.0.1). The Secondary DNS is not needed or you may enter a DNS server from your ISP.

#### **Step 5** Click **OK** twice to save your settings.

| ou can get IP settings assigned<br>nis capability. Otherwise, you ne<br>ne appropriate IP settings. | l automatically if your network supports<br>ed to ask your network administrator fo |
|----------------------------------------------------------------------------------------------------|-------------------------------------------------------------------------------------|
| Obtain an IP address autom                                                                          | natically                                                                           |
| Use the following IP addres                                                                         | s:                                                                                  |
| IP address:                                                                                         | 192.168.0.52                                                                        |
| Subnet mask:                                                                                        | 255 . 255 . 255 . 0                                                                 |
| Default gateway:                                                                                    | 192.168.0.1                                                                         |
| Obtain DNS server address                                                                           | automatically                                                                       |
| O Use the following DNS serv                                                                        | er addresses:                                                                       |
| Preferred DNS server:                                                                               | 192.168.0.1                                                                         |
|                                                                                                    |                                                                                     |
| Alternate DNS server:                                                                               |                                                                                     |

## **DI/DO Specifications**

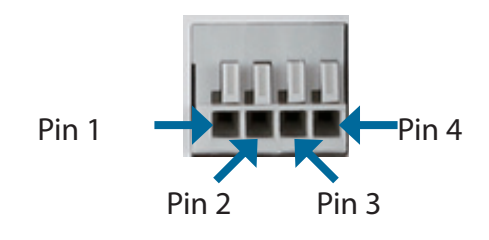

| PIN | FUNCTION         | NOTE                                                                                                    |
|-----|------------------|----------------------------------------------------------------------------------------------------|
| 1   | Digital Out (DO) | Uses an open-drain NFET transistor with the source connected to GND in camera. If used with an external relay, a diode must be connected in parallel with the load for protec-<br>tion against voltage transients. Max loading is 100 mA. |
| 2   | DC5V OUTPUT      | DC 5 V Output / Max. 100 mA                                                                                                    |
| 3   | Digital In (DI)  | A switch from DI to GND, activated by setting NO. or NC.                                                                                                    |
| 4   | GND              | GND                                                                                                    |

**Internal 5V Power** 

External 3~12V Power

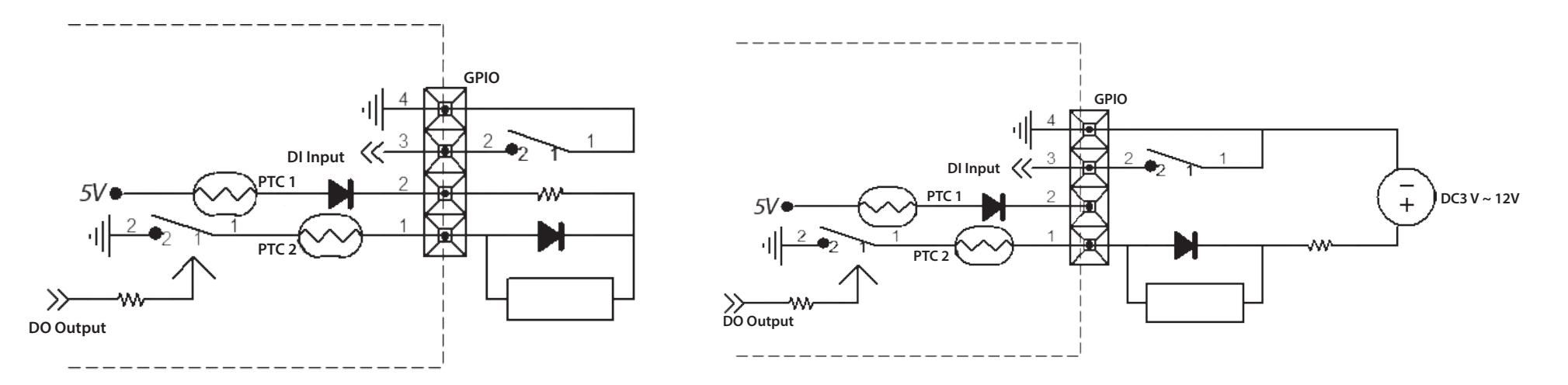

D-Link DCS-5222L User Manual

## **Technical Specifications**

| General Specifications    |                                                                                                    |                                                                                                    |  |  |
|---------------------------|----------------------------------------------------------------------------------------------------|----------------------------------------------------------------------------------------------------|--|--|
| Camera Specifications     | <ul> <li>1/4" Megapixel Progressive CMOS sensor</li> <li>8 meter IR illumination distance</li> <li>Minimum illumination 0 lux with IR LED on</li> <li>Built-in Infrared-Cut Removable (ICR) Filter module</li> <li>B1 version: Focal lens f3.6mm F2.0</li> <li>B2 version: Focal lens f2.4mm F2.0</li> <li>Aperture: F2.0</li> </ul> | <ul> <li>Exposure Time: 1/7.5 sec. to 1/10,000 sec.</li> <li>Angle of view: <ul> <li>B1 version: D:66° H:57° V:34°</li> <li>B2 version: D:115° H:98° V:52°</li> </ul> </li> <li>Built-in microphone and speaker</li> </ul>              |  |  |
| Video Features            | <ul> <li>Configurable image size, quality, frame rate, and bit rate</li> <li>Time stamp and text overlays</li> </ul>                                                                                                    | <ul> <li>Configurable motion detection windows</li> <li>Configurable shutter speed, brightness, saturation, contrast, mirror, flip</li> </ul>                                                                                           |  |  |
| Video Compression         | <ul> <li>H.264/MJPEG format simultaneous compression</li> <li>H.264 multicast streaming</li> </ul>                                                                                                    | JPEG for still images                                                                                                    |  |  |
| Video Resolution          | <ul> <li>16:9 (supports frame rates up to 30 fps)</li> <li>1280 x 720, 800 x 448, 640 x 360, 480 x 272, 320 x 176</li> </ul>                                                                                                    | <ul> <li>Others (supports frame rates up to 30 fps)</li> <li>960 x 720, 800 x 592, 640 x 480, 480 x 352, 320 x 240</li> </ul>                                                                                                    |  |  |
| Pan/Tilt/Zoom             | <ul> <li>Pan Range: -170° to 170°</li> <li>Tilt Range: -10° to 95°</li> <li>Digital Zoom: 10x</li> </ul>                                                                                                    | <ul> <li>Manual Pan Speed: 5-80 ° per second</li> <li>Manual Tilt Speed: 5-80 ° per second</li> <li>Position Presets: 32 points</li> </ul>                                                                                              |  |  |
| Audio Compression         | • G.711, AAC                                                                                                    |                                                                                                    |  |  |
| Network Protocol Support  | <ul> <li>IPv6</li> <li>IPv4</li> <li>TCP/IP</li> <li>UDP</li> <li>ICMP</li> <li>DHCP client</li> <li>NTP client (D-Link)</li> <li>DDNS client</li> <li>DDNS client (D-Link)</li> <li>SMTP client</li> <li>FTP client</li> </ul>                                                                                                    | <ul> <li>HTTP / HTTPS</li> <li>Samba client</li> <li>PPPoE</li> <li>UPnP port forwarding</li> <li>RTP / RTSP/ RTCP</li> <li>IP filtering</li> <li>QoS</li> <li>CoS</li> <li>Multicast</li> <li>IGMP</li> <li>ONVIF compliant</li> </ul> |  |  |
| Network Interface         | • IEEE 802.11 b/g/n wireless with WEP/WPA/WPA2 support                                                                                                    | 10/100 BASE-TX Fast Ethernet                                                                                                    |  |  |
| External Device Interface | <ul> <li>microSD/SDHC Slot<sup>1</sup></li> <li>Single audio input/output port</li> </ul>                                                                                                    | • DI/DO Port                                                                                                    |  |  |

## Appendix A - Technical Specifications

| Advanced Features        |                                                                                                    |                                                                                                    |  |  |  |
|--------------------------|----------------------------------------------------------------------------------------------------|----------------------------------------------------------------------------------------------------|--|--|--|
| Remote Management        | Take snapshots/video clips and save to local hard drive via web browser                                                                          | Configuration accessible via web browser                                                                  |  |  |  |
| Security                 | <ul> <li>Administrator and user group protected</li> <li>Password authentication</li> </ul>                                                      | HTTP and RTSP authentication                                                                              |  |  |  |
| Surveillance             | <ul> <li>Record video continuously</li> <li>Record video according to a weekly schedule</li> <li>Record video when motion is detected</li> </ul> | <ul> <li>Upload snapshots/video clips via e-mail</li> <li>Upload snapshots/video clips via FTP</li> </ul> |  |  |  |
| Mobile App Support       | mydlink Lite app for iOS and Android devices                                                                                                    |                                                                                                    |  |  |  |
| System Requirements      |                                                                                                    |                                                                                                    |  |  |  |
| Operating System         | Microsoft Windows 8/7/Vista/XP SP3                                                                                                    |                                                                                                    |  |  |  |
| Compatible Browsers      | Microsoft Internet Explorer 8, Firefox 12, Chrome 20, Safari 6                                                                                   | Other Java-enabled browser                                                                                |  |  |  |
| Supported Mobile Devices | <ul> <li>mydlink Lite/mydlink+ mobile app for iPhone, iPad, and Android mobile<br/>devices</li> </ul>                                            |                                                                                                    |  |  |  |
| Physical                 |                                                                                                    |                                                                                                    |  |  |  |
| Dimensions               | • 4.72 x 4.06 x 5.11 inches (120 x 103.2 x 130 mm)                                                                                               |                                                                                                    |  |  |  |
| Weight                   | • 0.75lbs (340 grams)                                                                                                    |                                                                                                    |  |  |  |
| Power Input              | <ul> <li>Input: 5V DC, 2.5 A</li> <li>Power Consumption :10 watts max. ± 5%</li> </ul>                                                           |                                                                                                    |  |  |  |
| Temperature              | • Operating: 32 to 104 °F (0 to 40 °C)                                                                                                    | • Storage: -4 to 158 °F (-20 to 70 °C)                                                                    |  |  |  |
| Humidity                 | Operating: 20% to 80% non-condensing                                                                                                    |                                                                                                    |  |  |  |
| Certifications           | • CE<br>• FCC Class B                                                                                                    | • C-Tick<br>• CE LVD                                                                                      |  |  |  |

# **Contacting Technical Support**

U.S. and Canadian customers can contact D-Link technical support through our web site or by phone.

Before you contact technical support, please have the following ready:

- Model number of the product (e.g. DCS-5222L)
- Hardware Revision (located on the label on the bottom of the Network Camera (e.g. rev B1))
- Serial Number (s/n number located on the label on the bottom of the Network Camera).

You can find software updates and user documentation on the D-Link website as well as frequently asked questions and answers to technical issues.

## For customers within the United States:

Phone Support: (877) 453-5465

Internet Support: http://support.dlink.com

## For customers within Canada:

Phone Support: (800) 361-5265

Internet Support: http://support.dlink.ca

## Warranty

Subject to the terms and conditions set forth herein, D-Link Systems, Inc. ("D-Link") provides this Limited Warranty:

- Only to the person or entity that originally purchased the product from D-Link or its authorized reseller or distributor, and
- Only for products purchased and delivered within the fifty states of the United States, the District of Columbia, U.S. Possessions or Protectorates, U.S. Military Installations, or addresses with an APO or FPO.

#### **Limited Warranty:**

D-Link warrants that the hardware portion of the D-Link product described below ("Hardware") will be free from material defects in workmanship and materials under normal use from the date of original retail purchase of the product, for the period set forth below ("Warranty Period"), except as otherwise stated herein.

- Hardware (excluding power supplies and fans): One (1) year
- Power supplies and fans: One (1) year
- Spare parts and spare kits: Ninety (90) days

The customer's sole and exclusive remedy and the entire liability of D-Link and its suppliers under this Limited Warranty will be, at D-Link's option, to repair or replace the defective Hardware during the Warranty Period at no charge to the original owner or to refund the actual purchase price paid. Any repair or replacement will be rendered by D-Link at an Authorized D-Link Service Office. The replacement hardware need not be new or have an identical make, model or part. D-Link may, at its option, replace the defective Hardware or any part thereof with any reconditioned product that D-Link reasonably determines is substantially equivalent (or superior) in all material respects to the defective Hardware. Repaired or replacement hardware will be warranted for the remainder of the original Warranty Period or ninety (90) days, whichever is longer, and is subject to the same limitations and exclusions. If a material defect is incapable of correction, or if D-Link determines that it is not practical to repair or replace the defective Hardware, the actual price paid by the original purchaser for the defective Hardware will be refunded by D-Link upon return to D-Link of the defective Hardware. All Hardware or part thereof that is replaced by D-Link, or for which the purchase price is refunded, shall become the property of D-Link upon replacement or refund.

## Limited Software Warranty:

D-Link warrants that the software portion of the product ("Software") will substantially conform to D-Link's then current functional specifications for the Software, as set forth in the applicable documentation, from the date of original retail purchase of the Software for a period of ninety (90) days ("Software Warranty Period"), provided that the Software is properly installed on approved hardware and operated as contemplated in its documentation. D-Link further warrants that, during the Software Warranty Period, the magnetic media on which D-Link delivers the Software will be free of physical defects. The customer's sole and exclusive remedy and the entire liability of D-Link and its suppliers under this Limited Warranty will be, at D-Link's option, to replace the non-conforming Software (or defective media) with software that substantially conforms to D-Link's functional specifications for the Software or to refund the portion of the actual purchase price paid that is attributable to the Software. Except as otherwise agreed by DLink in writing, the replacement Software is provided only to the original licensee, and is subject to the terms and conditions of the license granted by D-Link for the Software. Replacement Software will be warranted for the remainder of the original Warranty Period and is subject to the same limitations and exclusions. If a material non-conformance is incapable of correction, or if D-Link determines in its sole discretion that it is not practical to replace the non-conforming Software (and all copies thereof) is first returned to D-Link. The license granted respecting any Software for which a refund is given automatically terminates.

## Non-Applicability of Warranty:

The Limited Warranty provided hereunder for Hardware and Software portions of D-Link's products will not be applied to and does not cover any refurbished product and any product purchased through the inventory clearance or liquidation sale or other sales in which D-Link, the sellers, or the liquidators expressly disclaim their warranty obligation pertaining to the product and in that case, the product is being sold "As-Is" without any warranty whatsoever including, without limitation, the Limited Warranty as described herein, notwithstanding anything stated herein to the contrary.

## **Submitting A Claim:**

The customer shall return the product to the original purchase point based on its return policy. In case the return policy period has expired and the product is within warranty, the customer shall submit a claim to D-Link as outlined below:

- The customer must submit with the product as part of the claim a written description of the Hardware defect or Software nonconformance in sufficient detail to allow D-Link to confirm the same, along with proof of purchase of the product (such as a copy of the dated purchase invoice for the product) if the product is not registered.
- The customer must obtain a Case ID Number from D-Link Technical Support (USA 1-877-453-5465 or Canada 1-800-361-5265), who will attempt to assist the customer in resolving any suspected defects with the product. If the product is considered defective, the customer must obtain a Return Material Authorization ("RMA") number by completing the RMA form. Enter the assigned Case ID Number at https://rma.dlink.com/ (USA only) or https://rma.dlink.ca (Canada only).

- After an RMA number is issued, the defective product must be packaged securely in the original or other suitable shipping package o ensure that it will not be damaged in transit, and the RMA number must be prominently marked on the outside of the package. Do not include any manuals or accessories in the shipping package. D-Link will only replace the defective portion of the product and will not ship back any accessories.
- The customer is responsible for all in-bound shipping charges to D-Link. No Cash on Delivery ("COD") is allowed. Products sent COD will either be rejected by D-Link or become the property of D-Link. Products shall be fully insured by the customer and shipped to D-Link Systems, Inc.
- USA residents send to 17595 Mt. Herrmann, Fountain Valley, CA 92708. D-Link will not be held responsible for any packages that are lost in transit to D-Link. The repaired or replaced packages will be shipped to the customer via UPS Ground or any common carrier selected by D-Link. Return shipping charges shall be prepaid by D-Link if you use an address in the United States, otherwise we will ship the product to you freight collect. Expedited shipping is available upon request and provided shipping charges are prepaid by the customer. D-Link may reject or return any product that is not packaged and shipped in strict compliance with the foregoing requirements, or for which an RMA number is not visible from the outside of the package. The product owner agrees to pay D-Link's reasonable handling and return shipping charges for any product that is not packaged and shipped in accordance with the foregoing requirements, or that is determined by D-Link not to be defective or non-conforming.
- Canadian residents send to D-Link Networks, Inc., 2525 Meadowvale Boulevard Mississauga, Ontario, L5N 5S2 Canada. D-Link will
  not be held responsible for any packages that are lost in transit to D-Link. The repaired or replaced packages will be shipped to
  the customer via Purolator Canada or any common carrier selected by D-Link. Return shipping charges shall be prepaid by D-Link
  if you use an address in Canada, otherwise we will ship the product to you freight collect. Expedited shipping is available upon
  request and provided shipping charges are prepaid by the customer. D-Link may reject or return any product that is not packaged
  and shipped in strict compliance with the foregoing requirements, or for which an RMA number is not visible from the outside of
  the package. The product owner agrees to pay D-Link's reasonable handling and return shipping charges for any product that is
  not packaged and shipped in accordance with the foregoing requirements, or that is determined by D-Link not to be defective or
  non-conforming. RMA phone number: 1-800-361-5265 Hours of Operation: Monday-Friday, 9:00AM 9:00PM EST

## What Is Not Covered:

### The Limited Warranty provided herein by D-Link does not cover:

Products that, in D-Link's judgment, have been subjected to abuse, accident, alteration, modification, tampering, negligence, misuse, faulty installation, lack of reasonable care, repair or service in any way that is not contemplated in the documentation for the product, or if the model or serial number has been altered, tampered with, defaced or removed; Initial installation, installation and removal of the product for repair, and shipping costs; Operational adjustments covered in the operating manual for the product, and normal maintenance; Damage that occurs in shipment, due to act of God, failures due to power surge, and cosmetic damage; Any hardware, software, firmware or other products or services provided by anyone other than D-Link; and Products that have been purchased from inventory clearance or liquidation sales or other sales in which D-Link, the sellers, or the liquidators expressly disclaim their warranty obligation pertaining to the product.

While necessary maintenance or repairs on your Product can be performed by any company, we recommend that you use only an Authorized D-Link Service Office. Improper or incorrectly performed maintenance or repair voids this Limited Warranty.

## **Disclaimer of Other Warranties:**

EXCEPT FOR THE LIMITED WARRANTY SPECIFIED HEREIN, THE PRODUCT IS PROVIDED "AS-IS" WITHOUT ANY WARRANTY OF ANY KIND WHATSOEVER INCLUDING, WITHOUT LIMITATION, ANY WARRANTY OF MERCHANTABILITY, FITNESS FOR A PARTICULAR PURPOSE AND NONINFRINGEMENT.

IF ANY IMPLIED WARRANTY CANNOT BE DISCLAIMED IN ANY TERRITORY WHERE A PRODUCT IS SOLD, THE DURATION OF SUCH IMPLIED WARRANTY SHALL BE LIMITED TO THE DURATION OF THE APPLICABLE WARRANTY PERIOD SET FORTH ABOVE. EXCEPT AS EXPRESSLY COVERED UNDER THE LIMITED WARRANTY PROVIDED HEREIN, THE ENTIRE RISK AS TO THE QUALITY, SELECTION AND PERFORMANCE OF THE PRODUCT IS WITH THE PURCHASER OF THE PRODUCT.

## Limitation of Liability:

TO THE MAXIMUM EXTENT PERMITTED BY LAW, D-LINK IS NOT LIABLE UNDER ANY CONTRACT, NEGLIGENCE, STRICT LIABILITY OR OTHER LEGAL OR EQUITABLE THEORY FOR ANY LOSS OF USE OF THE PRODUCT, INCONVENIENCE OR DAMAGES OF ANY CHARACTER, WHETHER DIRECT, SPECIAL, INCIDENTAL OR CONSEQUENTIAL (INCLUDING, BUT NOT LIMITED TO, DAMAGES FOR LOSS OF GOODWILL, LOSS OF REVENUE OR PROFIT, WORK STOPPAGE, COMPUTER FAILURE OR MALFUNCTION, FAILURE OF OTHER EQUIPMENT OR COMPUTER PROGRAMS TO WHICH D-LINK'S PRODUCT IS CONNECTED WITH, LOSS OF INFORMATION OR DATA CONTAINED IN, STORED ON, OR INTEGRATED WITH ANY PRODUCT RETURNED TO D-LINK FOR WARRANTY SERVICE) RESULTING FROM THE USE OF THE PRODUCT, RELATING TO WARRANTY SERVICE, OR ARISING OUT OF ANY BREACH OF THIS LIMITED WARRANTY, EVEN IF D-LINK HAS BEEN ADVISED OF THE POSSIBILITY OF SUCH DAMAGES. THE SOLE REMEDY FOR A BREACH OF THE FOREGOING LIMITED WARRANTY IS REPAIR, REPLACEMENT OR REFUND OF THE DEFECTIVE OR NONCONFORMING PRODUCT. THE MAXIMUM LIABILITY OF D-LINK UNDER THIS WARRANTY IS LIMITED TO THE PURCHASE PRICE OF THE PRODUCT COVERED BY THE WARRANTY. THE FOREGOING EXPRESS WRITTEN WARRANTIES AND REMEDIES ARE EXCLUSIVE AND ARE IN LIEU OF ANY OTHER WARRANTIES OR REMEDIES, EXPRESS, IMPLIED OR STATUTORY.

### **Governing Law:**

This Limited Warranty shall be governed by the laws of the State of California. Some states do not allow exclusion or limitation of incidental or consequential damages, or limitations on how long an implied warranty lasts, so the foregoing limitations and exclusions may not apply. This Limited Warranty provides specific legal rights and you may also have other rights which vary from state to state.

## Trademarks:

D-Link is a registered trademark of D-Link Corporation/D-Link Systems, Inc. Other trademarks or registered trademarks are the property of their respective owners.

## **Copyright Statement:**

No part of this publication or documentation accompanying this product may be reproduced in any form or by any means or used to make any derivative such as translation, transformation, or adaptation without permission from D-Link Corporation/D-Link Systems, Inc., as stipulated by the United States Copyright Act of 1976 and any amendments thereto. Contents are subject to change without prior notice.

Copyright ©2014 by D-Link Corporation/D-Link Systems, Inc. All rights reserved.

## **CE Mark Warning:**

This is a Class B product. In a domestic environment, this product may cause radio interference, in which case the user may be required to take adequate measures.

## **FCC Statement:**

This equipment has been tested and found to comply with the limits for a Class B digital device, pursuant to part 15 of the FCC Rules. These limits are designed to provide reasonable protection against harmful interference in a residential installation. This equipment generates, uses, and can radiate radio frequency energy and, if not installed and used in accordance with the instructions, may cause harmful interference to radio communication. However, there is no guarantee that interference will not occur in a particular installation. If this equipment does cause harmful interference to radio or television reception, which can be determined by turning the equipment off and on, the user is encouraged to try to correct the interference by one or more of the following measures:

- Reorient or relocate the receiving antenna.
- Increase the separation between the equipment and receiver.
- Connect the equipment into an outlet on a circuit different from that to which the receiver is connected.
- Consult the dealer or an experienced radio/TV technician for help.

### **FCC Caution:**

Any changes or modifications not expressly approved by the party responsible for compliance could void the user's authority to operate this equipment.

This device complies with Part 15 of the FCC Rules. Operation is subject to the following two conditions:

(1) This device may not cause harmful interference, and

(2) this device must accept any interference received, including interference that may cause undesired operation.

If this device is going to be operated in 5.15 ~ 5.25GHz frequency range, then it is restricted in indoor environment only.

## **IMPORTANT NOTICE:**

#### FCC Radiation Exposure Statement:

This equipment complies with FCC radiation exposure limits set forth for an uncontrolled environment. This equipment should be installed and operated with minimum distance 20cm between the radiator & your body. This transmitter must not be co-located or operating in conjunction with any other antenna or transmitter.

The availability of some specific channels and/or operational frequency bands are country dependent and are firmware programmed at the factory to match the intended destination. The firmware setting is not accessible by the end user.

For detailed warranty information applicable to products purchased outside the United States, please contact the corresponding local D-Link office.

## Industry Canada Statement:

This device complies with RSS-210 of the Industry Canada Rules. Operation is subject to the following two conditions:

- (1) This device may not cause harmful interference, and
- (2) this device must accept any interference received, including interference that may cause undesired operation.

#### **IMPORTANT NOTE:**

Radiation Exposure Statement:

This equipment complies with Canada radiation exposure limits set forth for an uncontrolled environment. This equipment should be installed and operated with minimum distance 20cm between the radiator and your body.

This device has been designed to operate with an antenna having a maximum gain of 2 dB. Antenna having a higher gain is strictly prohibited per regulations of Industry Canada. The required antenna impedance is 50 ohms.

## Registration

## Register your product online at registration.dlink.com

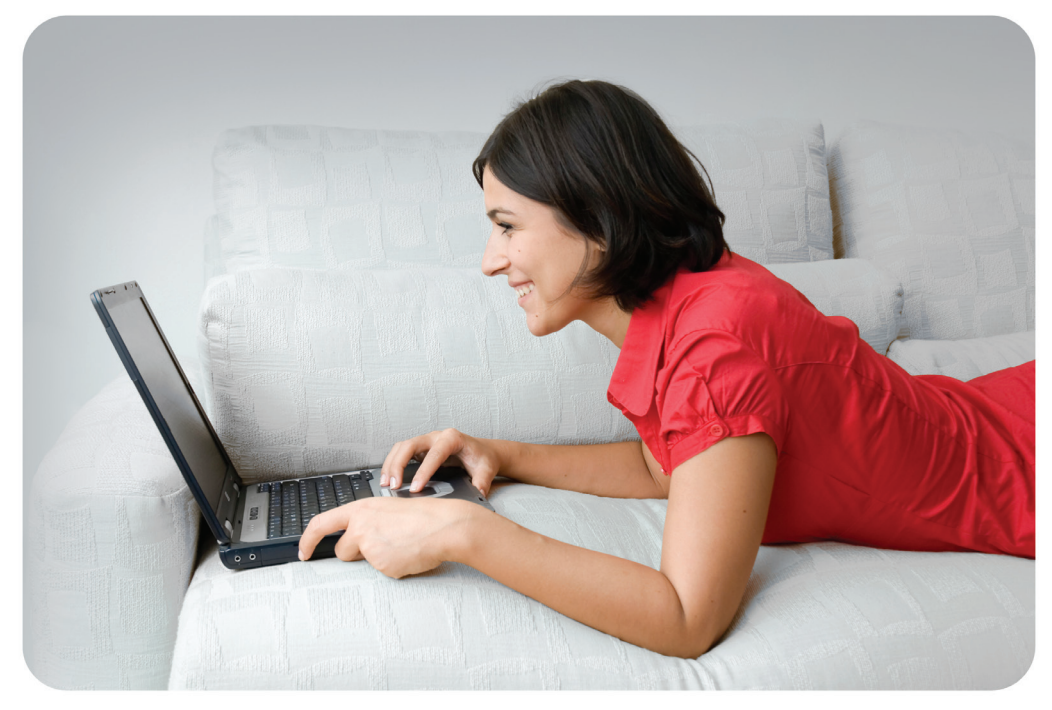

Product registration is entirely voluntary and failure to complete or return this form will not diminish your warranty rights.

Version 2.10 June 10, 2014